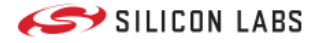

# **Application Examples**

Overview Getting Started Requirements Repositories Usage Application Examples TOC by Hardware Driver Class TOC by Market Segment Application TOC by Wireless Use Case SDK Extensions Third Party Hardware Drivers CircuitPython Introduction Building Firmware Running Applications

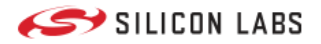

### Overview

# Overview

The **Application Examples Program (AEP)** is an umbrella term that includes the different promotion and enablement HW drivers, virtual applications, or reference designs.

# GitHub

The application examples are hosted on Github here.

Strong emphasis is put on a building block concept, where these can be combined and people can experiment with even more complex applications by reusing these sample codes. The aim is to extend the operation to 3rd party HW platforms/ecosystems as well, not just supporting our development kits.

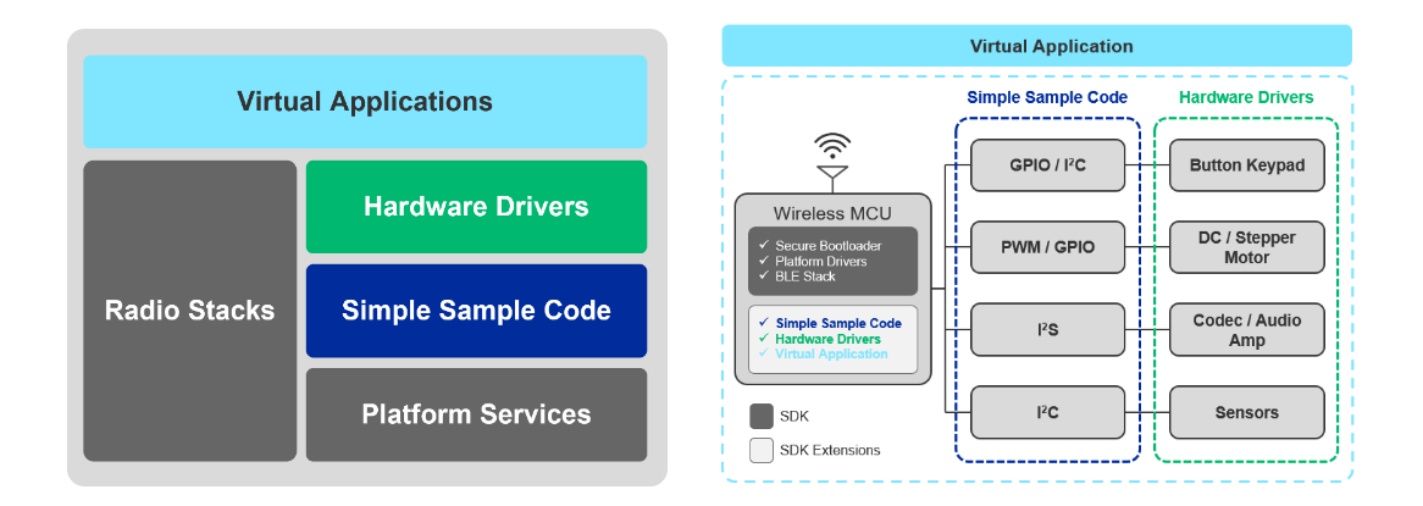

As the go-to provider for IoT solutions, we provide developers at all levels with easy-to-use, accessible application examples they can use to speed up their developments and get to market faster.

## Simple Sample Code

Simple sample code is the most basic product from the AEP program portfolio. Those mainly intend to demonstrate peripherals and low-level platform components (NVM3, crypto, BL).

The goal is to provide a comprehensive set of examples demonstrating their features from different angles for different purposes.

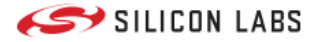

## **Hardware Driver**

Hardware drivers are basic drivers for external hardware such as sensors, displays, or transmitters that would commonly be used with Silicon Labs products.

The scope of the hardware driver development is to provide feature-rich basic drivers for the market-leading development shields (Sparkfun Qwiic, MikroE Click platforms) commonly used for rapid prototyping by professionals and hobbyists for university and hobby projects.

Those mainly intend to provide basic building blocks for application development.

# **Virtual Application**

Virtual application is a higher abstraction layer, and it intends to promote the capabilities of hardware drivers integrated into a wireless stack like BLE.

Virtual applications are either wireless or mostly wireless stack applications using simple sample codes and hardware drivers to promote the platform and the AEP component features. Those applications form ready-to-build projects like Simplicity Studio projects.

Complex virtual applications typically provide solutions for popular IoT products, like smart door lock, speech controlling, and so on.

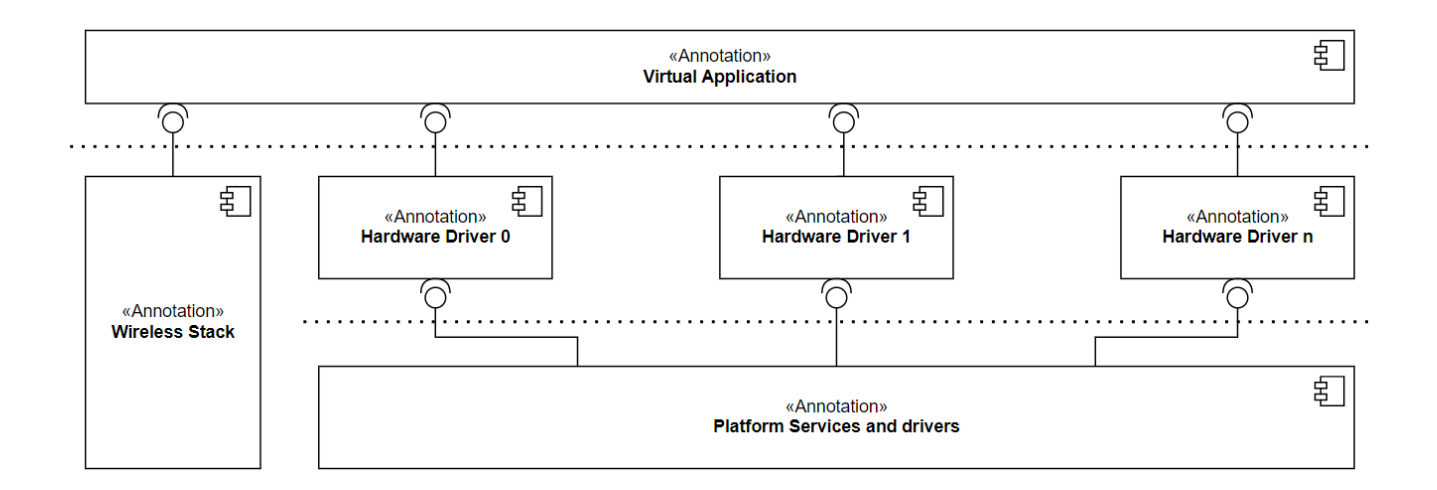

# **Example - Bluetooth Ethernet Gateway Application**

#### Overview

This project aims to implement a simple Bluetooth-Ethernet Thin Gateway, wherein the sensor measures and collects data from the device's environment, and the gateway request the results via BLE.

When the device is connected to a sensor peripheral, the gateway reads the BLE characteristics to retrieve the measured temperature and humidity. The measurement results are uploaded to dweet.io via the Ethernet Click board.

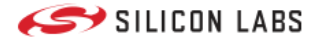

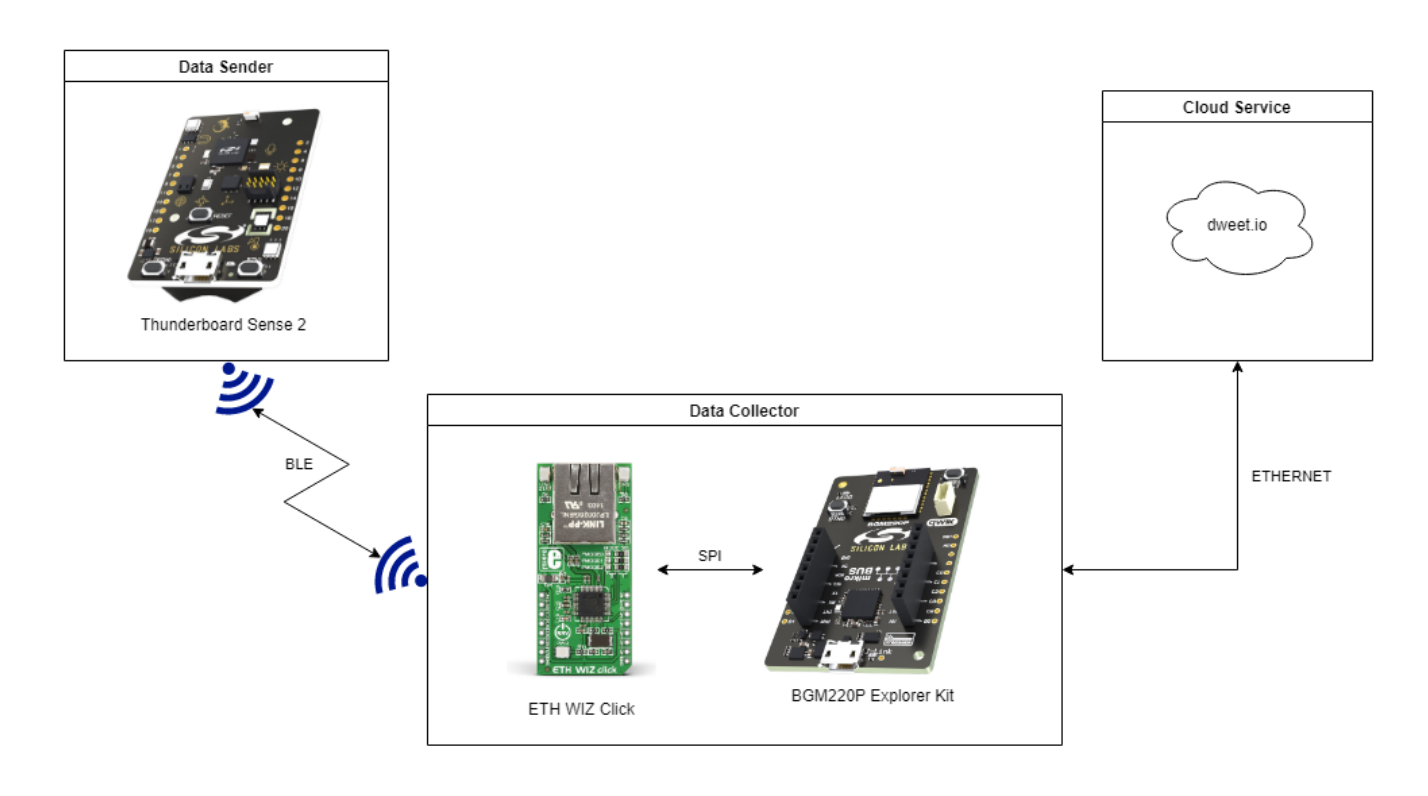

#### Bluetooth Ethernet Gateway

#### **Hardware Setup**

The ETH WIZ Click can be plugged into the BGM220 Bluetooth Module Explorer Kit via the mikroBus socket.

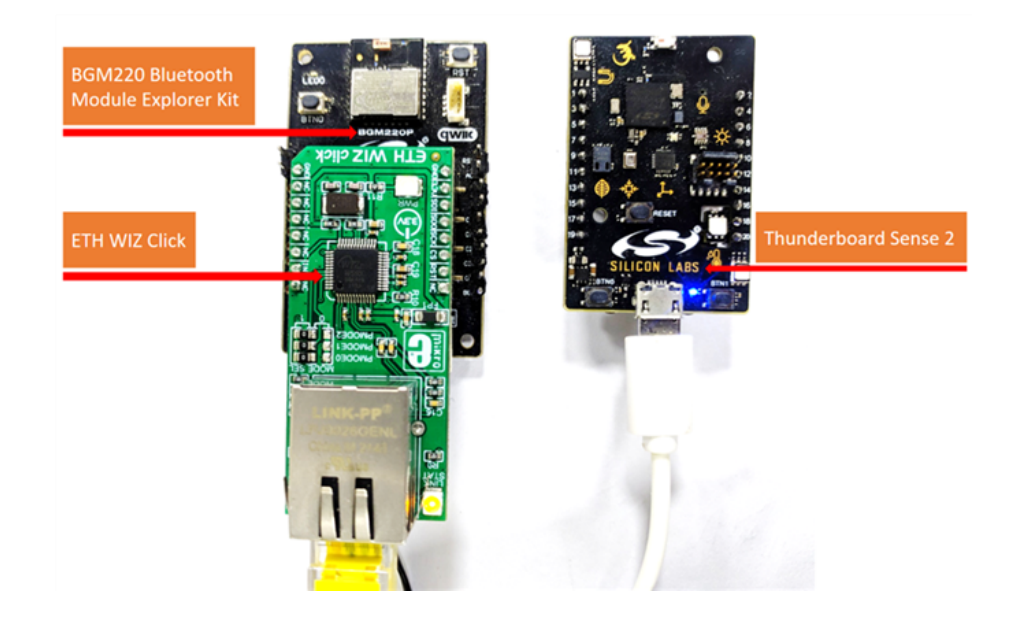

#### **Cloud Service**

The Thunderboard Sense 2 development kit measure the temperature and humidity values. These values are transmitted via BLE from the data sender device to the data collector environment.

The measured environment data are transferred to the cloud service via an Ethernet connection.

The transmitted values can be visualized on the graphical interface of the cloud service.

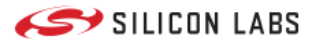

| thunderboard-be-gateway<br>Here's what this thing was up to a few seconds ago | Create a Custom Dashboard for this thing with <b>freeboard</b> |
|-------------------------------------------------------------------------------|----------------------------------------------------------------|
| Visual Raw                                                                    |                                                                |
| temperature                                                                   | 31.84                                                          |
| humidity                                                                      | 45.68                                                          |
|                                                                               |                                                                |

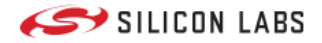

# **Getting Started**

# Getting Started

# What do you need to get started?

To get started with Application Examples, the following requirements have to be fulfilled.

- Requirements
  - Hardware
  - Software
  - Setup

### How is it organized?

• Repositories

### How do you use it?

- Usage
  - Importing Simplicity Studio projects
  - Adding SDK Extension for hardware drivers

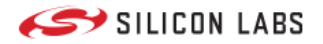

# Requirements

# Requirements

### Hardware

#### **Development Kits**

The required development kit is defined for each application example. Information on the required development kit is described in the project's readme files in the repository of the example.

The most frequently used development, starter, and explorer kits are listed in the table below.

| Description                          | Identifier           | Documentation/Links |
|--------------------------------------|----------------------|---------------------|
| EFR32xG22 Wireless Gecko Starter Kit | SLWSTK6021A          | SLWSTK6021A         |
| BGM220 Bluetooth Module Explorer Kit | BGM220-EK4314A       | BGM220-EK4314A      |
| Thunderboard Sense 2                 | SLTB004A             | SLTB004A            |
| EFR32xG24 Dev Kit                    | xG24-DK2601B         | xG24-DK2601B        |
| EFR32xG24 Explorer Kit               | xG24-EK2703A         | xG24-EK2703A        |
| SparkFun Thing Plus Matter - MGM240P | DEV-20270 (BRD2704A) | DEV-20270           |

| Description              | Identifier  | Documentation/Links |
|--------------------------|-------------|---------------------|
| SparkFun Qwiic Cable Kit | KIT-15081   | KIT-15081           |
| Silabs Click Shield      | MIKROE-4464 | MIKROE-44641        |

#### **Third-Party Hardware**

The hardware drivers and some of the virtual applications require third-party hardware. These third-party hardware boards can be purchased from the following suppliers.

The documentation of each hardware driver and application example describes the required type of third-party board.

The most frequently used third-party suppliers

| Supplier  | Link                     |
|-----------|--------------------------|
|           | https://www.mikroe.com   |
| Sparkfun. | https://www.sparkfun.com |
| Radafruit | https://www.adafruit.com |

### Software

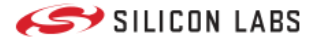

#### **Development Environment**

Simplicity Studio is the core development environment designed to support the Silicon Labs IoT portfolio of system-onchips (SoCs) and modules. It provides access to target device-specific web and SDK resources; software and hardware configuration tools; an integrated development environment (IDE) featuring industry-standard code editors, compilers and debuggers, and advanced, value-add tools for network analysis and code-correlated energy profiling.

| v5.rel.Staging_413 - Simplicity Studio™ Ele Edit Nucleate Search Project Bun Window Help                                                                                                    |                                                           |                                                            | - U X                         |
|----------------------------------------------------------------------------------------------------|-----------------------------------------------------------|------------------------------------------------------------|-------------------------------|
| ↑ Welcome ⊙ Recent III Tools 📩 Install 🌣 Preferences                                                                                                    |                                                           |                                                            | 😨 💅 Launcher 🌔 Simplicity IDE |
| Bit Debug Adapters         Image: Control of the state of the state of the st | EFR32MG12 2.4 GHz 10 dBm RB,                              | WSTK Mainboard (ID: 0004400853                             | 386)                          |
|                                                                                                    | OVERVIEW EXAMPLE PROJECTS & DEMOS DOCUME                  | NTATION COMPATIBLE TOOLS                                   |                               |
|                                                                                                    |                                                           |                                                            | Create New Project            |
|                                                                                                    | General Information                                       | Recommended Quick Start Guides                             |                               |
|                                                                                                    | Connected Via:                                            | QSG176: Silicon Labs Bluetooth Mesh SDK v2.x               | Quick-Start Guide             |
|                                                                                                    | Debug Mode: Onboard Device (MCU)  Change                  | QSG169: Bluetooth® SDK v3.x Quick-Start Guide              |                               |
|                                                                                                    | Adapter FW: 1v3p3b928<br>Update to 1.4.6.1171   Changelog | QSG168: Proprietary Flex SDK v3.x Quick-Start G            | uide                          |
|                                                                                                    | Preferred SDK:                                            |                                                            |                               |
| 🗅 My Products                                                                                                    | Gecko SDK Suite v3.1.0 Manage SDKs 👻                      |                                                            |                               |
| Enter product name  My Products 1                                                                                                    |                                                           |                                                            |                               |
|                                                                                                    | Board                                                     | Board                                                      | Target Part                   |
|                                                                                                    |                                                           |                                                            | 61                            |
|                                                                                                    | Wireless Starter Kit Mainboard (BRD4001A Rev<br>A01)      | EFR32MG12 2.4 GHz 10 dBm Radio Board<br>(BRD4162A Rev A01) | EFR32MG12P332F1024GL125       |
|                                                                                                    | View Documents 👻                                          | View Documents 👻                                           | View Documents 👻              |
|                                                                                                    |                                                           |                                                            |                               |
| Login *                                                                                                    |                                                           | 1167M of 17348                                             | 4 0 2020 Silicon Labs         |

#### Download Simplicity Studio

#### Simplicity Studio Overview

#### **Software Development Kit**

The required GSDK version is described in the readme files for each project.

In general, GSDK v4.x.x version or higher is required to compile and run the examples.

Some of the examples require Third Party Hardware Driver GSDK Extension.

#### Setup

Silabs development kits can be connected to any third-party shield via simple wiring, however, most of the boards support quick and easy connectivity via Qwiic and mikroBUS connectors.

#### **Mikroe Click Boards**

MikroElektronika Click boards can be connected to host controllers via the mikroBUS connectors; see the pinout specification below.

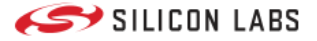

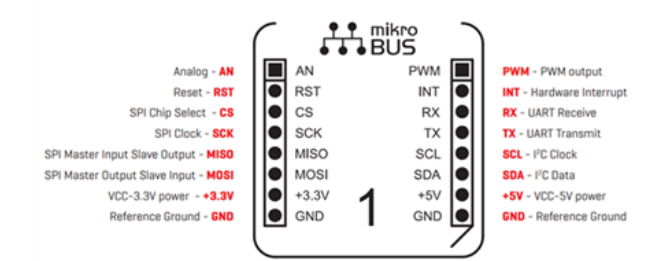

#### Sparkfun Qwiic or Adafruit STEMMA QT Boards

The sparkfun Qwiic and Adafruit STEMMA QT capable boards use the same 4 pins - JST SH 1.0mm pitch connectors to provide quick and easy I2C connectivity between development kits and third-party boards.

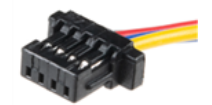

All Qwiic/STEMMA QT cables have the following color scheme and arrangement:

- Black = GND
- Red = 3.3V
- Blue = SDA
- Yellow = SCL

These are the most frequently used cables for Sparkfun Qwiic and Adafruit STEMMA QT connections.

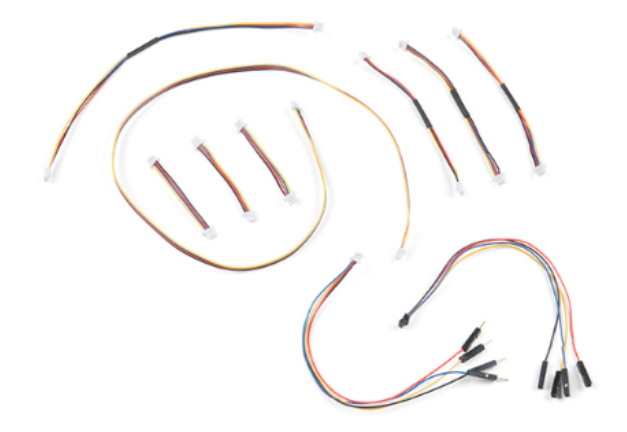

#### BGM220 Bluetooth Module Explorer Kit / EFR32xG24 Explorer Kit

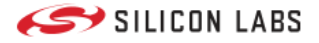

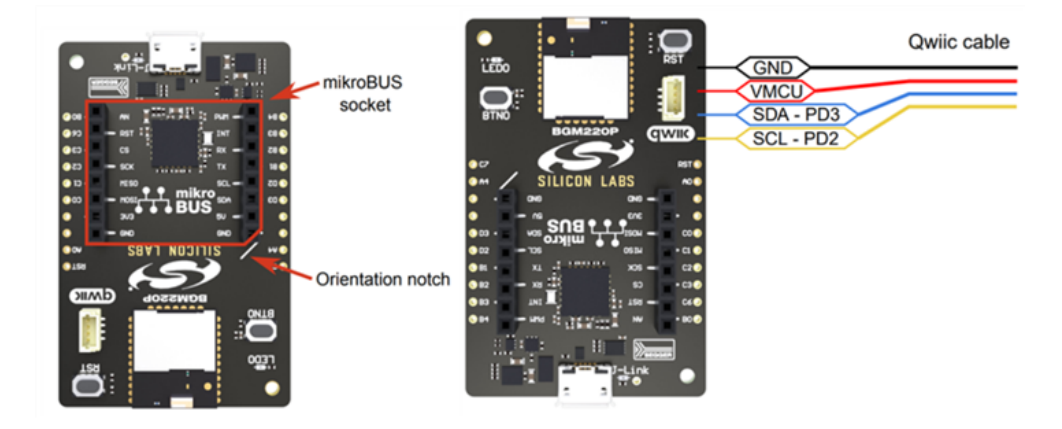

The kit features support for hardware add-on boards via a mikroBus socket and a Qwiic connector. The hardware add-on support allows developers to create and prototype applications using a virtually endless combination of off-the-shelf boards from mikroE, sparkfun, AdaFruit, and Seeed Studios.

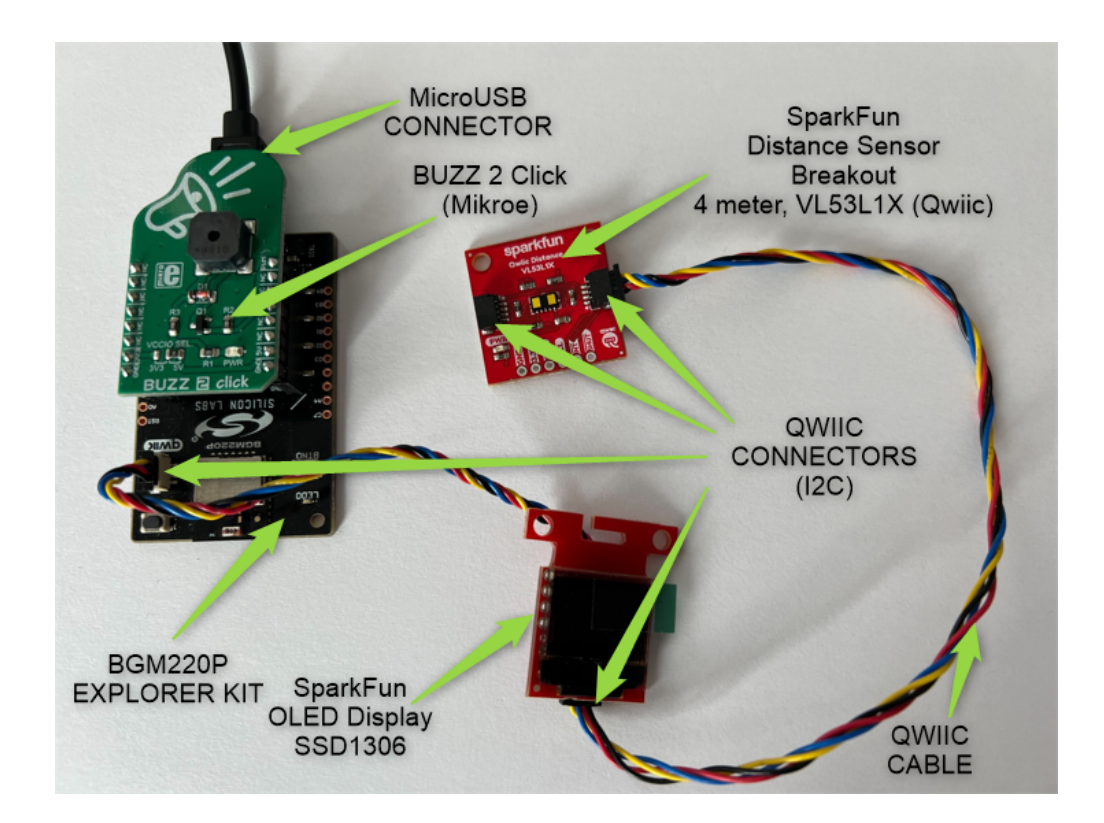

#### EFR32xG22 Wireless Gecko Starter Kit / Thunderboard Sense 2 / EFR32xG24 Dev Kit

Mikroe provides a Silabs Click Shield for easily connecting Silabs development kits from the Thunderboard family or any other Silabs wireless or MCU starter kit through the expansion header (EXP) to the Mikroe Click boards.

Sparkfun Qwiic/Adafruit STEMMA QT boards also can be connected to these development kits through the expansion header.

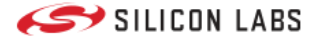

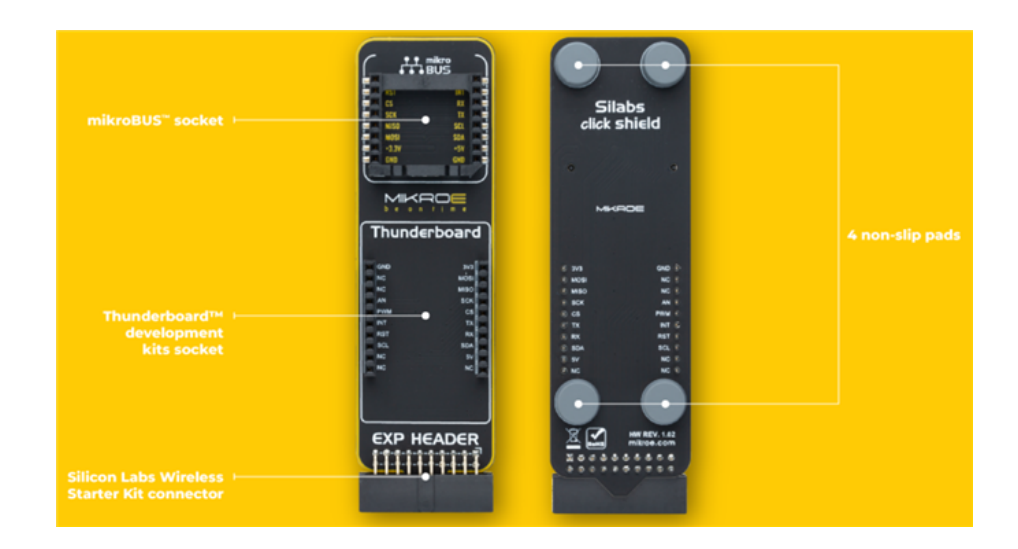

Mikroe Click Temperature sensor board connected to a Thunderboard Sense 2 via a Silabs Click shield.

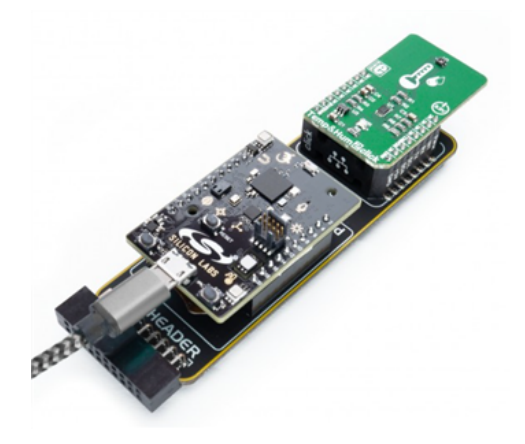

#### SparkFun Thing Plus Matter - MGM240P

SparkFun Thing Plus Matter - MGM240P is a development board from the Sparkfun Thing Plus development board family.

This board integrated the MGM240P module. The MGM240P wireless module from Silicon Labs® provides secure connectivity for both 802.15.4 with Mesh communication (Thread) and Bluetooth® Low Energy 5.3 protocols. The module comes ready for integration into Silicon Labs' Matter IoT protocol for home automation. SparkFun's Thing Plus development boards are Feather-compatible and include a Qwiic connector for easy integration into our Qwiic Connect System for solderless I2C circuits.

External boards can be easily connected via the onboard Qwiic connector.

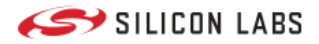

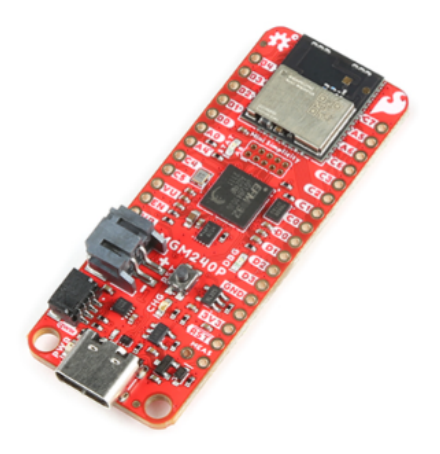

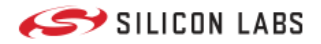

# Repositories

# Repositories

The hardware drivers and application examples are stored on Github in public Git repositories.

## **Hardware Drivers**

These are drivers for third-party devices such as sensors, displays, and interfaces for various types of hardware.

Deprecated repository, the newly developed drivers for the application examples are stored in the Third-Party Hardware Drivers GSDK Extension.

https://github.com/SiliconLabs/platform\_hardware\_drivers

## **Third-Party Hardware Drivers - GSDK Extension**

SDK Extension for Third-Party hardware drivers for EFM32 and EFR32.

https://github.com/SiliconLabs/third\_party\_hw\_drivers\_extension

# Wireless Applications by technology

The Application Examples Program provides real-life application examples for most of the popular wireless technologies. These examples are stored in separate repositories.

https://github.com/SiliconLabs/application\_examples

#### Bluetooth

- https://github.com/SiliconLabs/bluetooth\_applications
- https://github.com/SiliconLabs/bluetooth\_mesh\_applications
- https://github.com/SiliconLabs/bluetooth\_mesh\_stack\_features
- https://github.com/SiliconLabs/bluetooth\_peripherals
- https://github.com/SiliconLabs/bluetooth\_stack\_features

#### Proprietary

- https://github.com/SiliconLabs/proprietary\_rail
- https://github.com/SiliconLabs/proprietary\_connect

#### Thread

https://github.com/SiliconLabs/openthread\_applications

#### Wi-Fi

• https://github.com/SiliconLabs/wifi\_combo\_applications

#### Zigbee

• https://github.com/SiliconLabs/zigbee\_applications

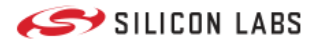

#### Z-Wave

• https://github.com/SiliconLabs/z\_wave\_applications

#### Matter

• https://github.com/SiliconLabs/matter\_applications

#### EFM32-EFR32 Platform

- https://github.com/SiliconLabs/peripheral\_examples
- https://github.com/SiliconLabs/platform\_applications

#### **Utilities and Training Materials**

Trainings

• https://github.com/SiliconLabs/training\_examples

IoT Utilities

- https://github.com/SiliconLabs/host\_utilities
- https://github.com/SiliconLabs/java\_pcap\_file\_utilities

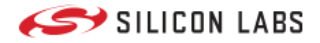

## Usage

# Usage

This section contains information on adding the Third-Party Hardware Drivers GSDK Extension and importing Application Example projects into Simplicity Studio.

# Importing Simplicity Studio projects

Simplicity Studio projects are typically stored under the SimplicityStudio folder inside each project's folder in the Git repositories.

#### **File Formats**

• \*.sls

Legacy projects provide \*.sls files. These Simplicity Studio files contain each source file required to build the project (except GSDK files).

\*.slcp

Newer projects provide only \*.slcp files; these files contain the project configuration, such as the configured software components, source files, headers, includes paths, etc.

\*.btconf

This file contains configuration interpreted by the Bluetooth GATT Configurator Tool, and it contains the GATT database with the configured services and characteristics.

• \*.pintool

The configuration files used by the Pin Tool, these files contain hardware pin assignments and mode configurations.

#### Importing \*.sls projects

• STEP1 [File] -> [Import]

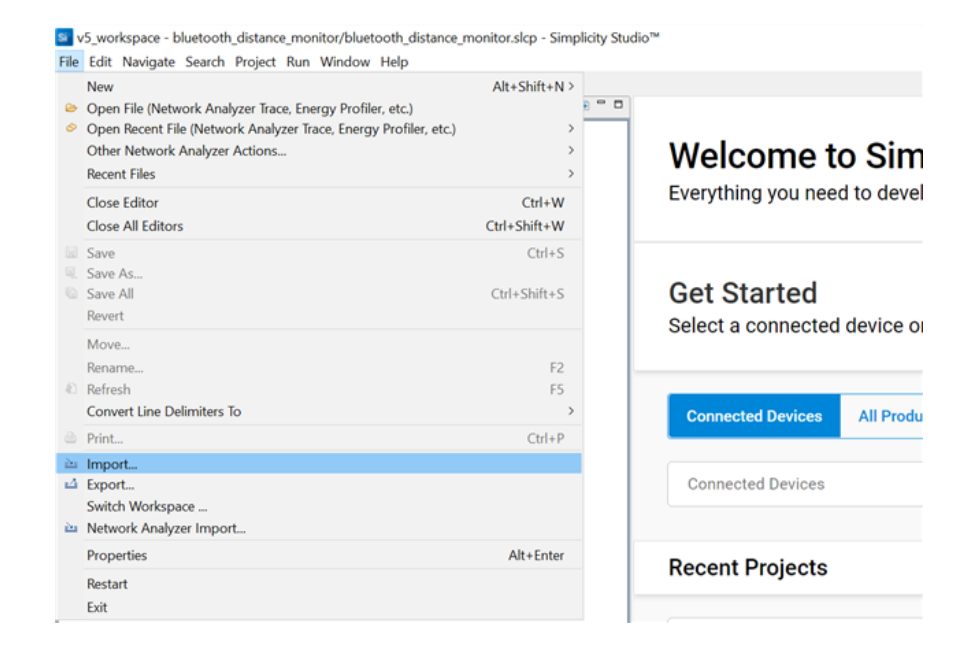

• STEP 2 Select a folder containing \*.sls file(s). Select a project from the detected projects list and click on Next.

| Si                  | Import Project          |                    |            |              |                |   |      | $\times$ |
|---------------------|-------------------------|--------------------|------------|--------------|----------------|---|------|----------|
| Pi                  | roject Search           | n for a project    |            |              |                |   |      |          |
| Se                  | lect a project to impor | t:                 |            |              |                |   |      |          |
|                     | C:\SiliconLabs\Git\blu  | etooth_application | s_staging\ | bluetooth_di | stance_monitor | ~ | Brow | se       |
| D                   | etected projects:       |                    |            |              |                |   |      |          |
|                     | Project Name            |                    |            | Project Type | e              |   |      |          |
|                     | bluetooth_distance_r    | nonitor            |            | Simplicity S | tudio (.sls)   |   |      |          |
|                     |                         |                    |            |              |                |   |      |          |
|                     |                         |                    |            |              |                |   |      |          |
|                     |                         |                    |            |              |                |   |      |          |
| More Import Options |                         |                    |            |              |                |   |      |          |
| (                   | ?                       | < Back             | Nex        | d >          | Finish         |   | Cano | el       |

• STEP 3 Click on Next

| Import Project          |                       |                     |                        |                | $\times$ |
|-------------------------|-----------------------|---------------------|------------------------|----------------|----------|
| Build Configuration     | s of the Project      |                     |                        |                |          |
| This build configuratio | n is good to import   | *                   |                        |                |          |
| Build configurations to | o import. Select each | to examine its deta | ail.                   |                |          |
| default                 |                       |                     |                        |                |          |
|                         |                       |                     |                        | Manage         | argets   |
| Build Configuration De  | tail                  |                     |                        |                |          |
| Board:                  |                       |                     |                        |                |          |
| BGM220 Explorer Kit     | Board (BRD4314A)      |                     |                        |                | $\hat{}$ |
| Part:                   |                       |                     |                        |                |          |
| BGM220PC22HNA           |                       |                     |                        |                |          |
| SDK:                    |                       |                     |                        |                |          |
| Gecko SDK Suite: Am     | azon, Bluetooth 3.3.  | .2, Bluetooth Mesh  | 2.2.2, EmberZNet 7.0.2 | 2.0, Flex 3.3. | 2.0, MC  |
| Toolchain:              |                       |                     |                        |                |          |
| GNU ARM v10.2.1 (v      | 10.2.1.20201103)      |                     |                        |                |          |
| Build Artifact:         |                       |                     |                        |                |          |
| Executable              |                       |                     |                        |                |          |
|                         |                       |                     |                        |                |          |
|                         |                       |                     |                        |                |          |

• STEP 4 Type a name to the new project or keep the original naming. Click on Finish.

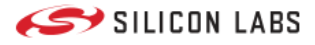

| S Import Project                                                   |         |          | $\times$ |  |  |  |  |  |
|--------------------------------------------------------------------|---------|----------|----------|--|--|--|--|--|
| Project Configuration                                              |         |          |          |  |  |  |  |  |
| Select the project name and location.                              |         |          |          |  |  |  |  |  |
| Project name: bluetooth_distance_monitor_imported                  |         |          |          |  |  |  |  |  |
| ✓ Use default location                                             |         |          |          |  |  |  |  |  |
| Location: C:\Users\ SimplicityStudio\v5_workspace\bluetooth_distan | ce_moni | tor_in B | rowse    |  |  |  |  |  |
|                                                                    |         |          |          |  |  |  |  |  |
|                                                                    |         |          |          |  |  |  |  |  |
| ? < Back Next > Finish                                             |         | Cance    | el       |  |  |  |  |  |

The selected Simplicity Studio project is imported into your workspace. You can compile the project and run the executable on a real hardware like a development kit.

## Adding SDK Extensions for Hardware Drivers

You can find the Third-Party Hardware Drivers GSDK Extension on Github; as a first step you should clone the repository to your local computer.

You can follow this step-by-step guide to install and use the extension or watch a guideline video showing the same steps.

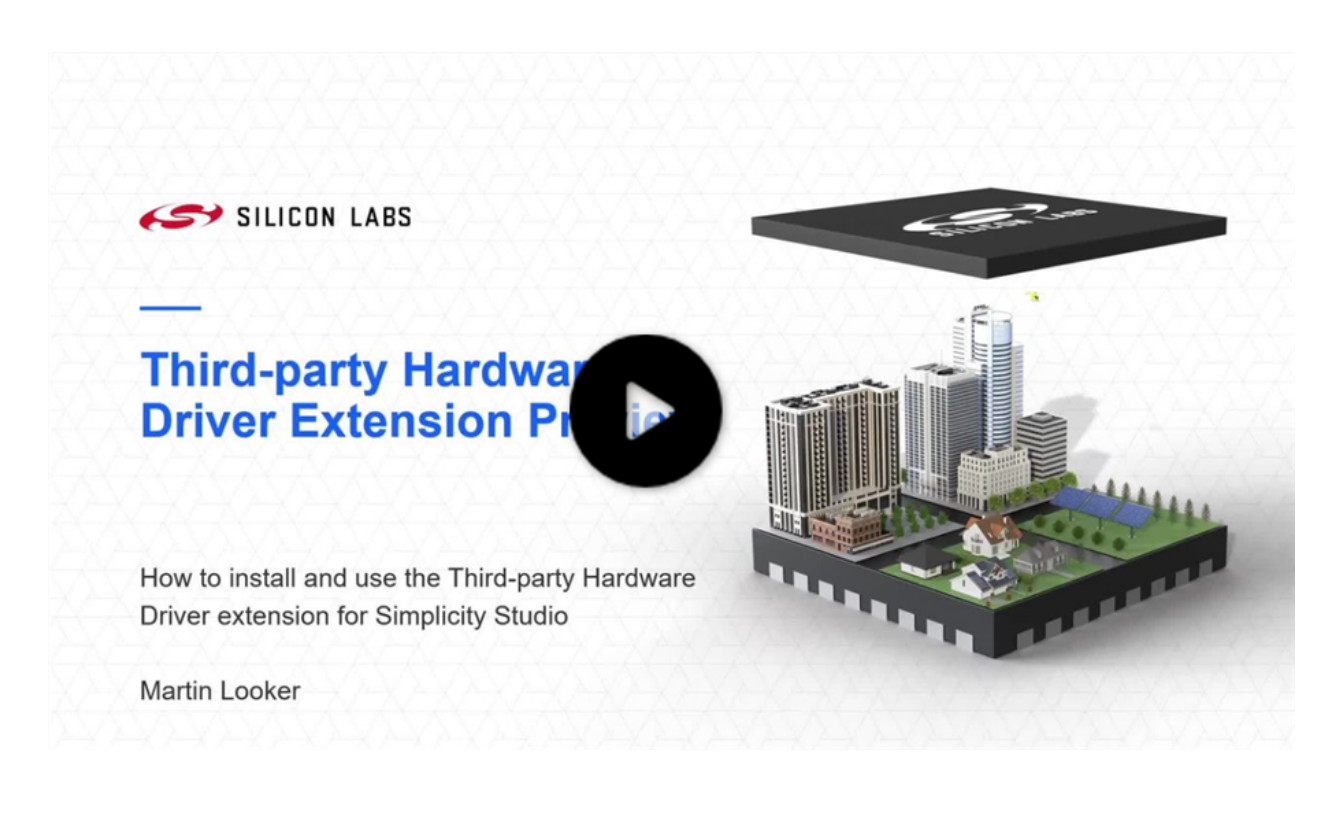

• **STEP 1** Clone Third-Party Hardware Drivers repository from Github It is up to you to choose a folder on your computer to clone the repository into.

git clone https://github.com/SiliconLabs/third\_party\_hw\_drivers\_extension.git

• STEP 2 Open Simplicity Studio and go to Window/Preferences

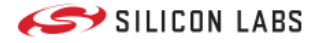

| 🧕 v5_workspace - Simplicity Studio™   |             |                 |
|---------------------------------------|-------------|-----------------|
| File Edit Navigate Search Project Run | Window Help |                 |
| n Welcome 💿 Recent 🏢 Tools 💄 Install  | New Window  |                 |
| Bebug Adapters                        | Editor      | > 🔅 🗢 🗖 🛄 🖻 🕀 🧮 |
|                                       | Appearance  | >               |
|                                       | Show View   | >               |
|                                       | Perspective | >               |
|                                       | Preferences |                 |
|                                       |             |                 |

• STEP 3 Go to Simplicity Studio/SDKs, select an installed GSDK (version >=4.2.0), and click on Add Extension

| Si Preferences                        |                                                                                                    |                         |                                   | - 🗆 X                          |
|---------------------------------------|----------------------------------------------------------------------------------------------------|-------------------------|-----------------------------------|--------------------------------|
| type filter text                      | SDKs                                                                                                    |                         |                                   | ← → ⇒ %                        |
| > Help<br>> Install/Update<br>> MCU   | Check the SDKs available for project build configurations<br>Checked entries are displayed when configuring projects | 5.                      |                                   |                                |
| > Network Analyzer > Run/Debug        | Name                                                                                                    | Version                 | Location                          | Select All                     |
| <ul> <li>Simplicity Studio</li> </ul> | Gecko SDK Suite v4.2.0: Amazon 202012.00, Bluet                                                                      | 4.2.0                   | C:\SiliconLabs\Git\gecko_sdk_     |                                |
| > Adapter Packs                       | Stackless applications                                                                                               | 1.0.0                   | (none)                            | Select None                    |
| Crypto Profiles                       |                                                                                                    |                         |                                   |                                |
| Debuggers                             |                                                                                                    |                         |                                   | A HISDK                        |
| Device Filtering                      |                                                                                                    |                         |                                   | Add SDK                        |
| > Device Manager                      |                                                                                                    |                         |                                   | Remove                         |
| Energy Profiler                       |                                                                                                    |                         |                                   |                                |
| External Repos                        |                                                                                                    |                         |                                   | Refresh                        |
| Launcher                              |                                                                                                    |                         |                                   |                                |
| Offline Content                       |                                                                                                    |                         |                                   | Add Extension                  |
| Preferred IDE                         | Description for Gecko SDK Suite v4.2.0: Amazon 202012.0                                                              | 0, Bluetooth 5.0.0, Em  | berZNet 7.2.0.0, Flex 3.5.0.0, MC | U 6.4.0.0, Micriu More details |
| P II Wiresnark                        | •                                                                                                    |                         |                                   |                                |
| Software Component                    | Name: Gecko SDK Suite v4.2.0: Amazon 202012.00, Bl                                                                   | uetooth 5.0.0, Embe     | rZNet 7.2.0.0, Flex 3.5.0.0, MCU  | 6.4.0.0, Micrium OS            |
| Targets                               | Version: 4.2.0                                                                                                    | 5), Platform 4.2.0.0, ( | JSB 1.0.0.0, WI-SUN 1.4.0.0, 2-V  | /ave SDK 7.19.0.0              |
| Toolchains                            | Location: C:\SiliconLabs\Git\gecko_sdk_release\                                                                      |                         |                                   |                                |
| User Experience                       |                                                                                                    |                         |                                   |                                |
| Wine location                         | Trust Status: Trusted                                                                                                |                         |                                   |                                |
| Terminal                              | Signed Status: Unsigned                                                                                              |                         |                                   |                                |
| > Version Control (Team)              | Gecko SDK Suite                                                                                                    |                         |                                   | $\sim$                         |
| > Wireless Development 🗸              |                                                                                                    |                         |                                   |                                |
| < >                                   |                                                                                                    |                         | Need more SDKs? Cu                | tomize your installation here  |
| ? <b>è é</b>                          |                                                                                                    |                         | Apply a                           | nd Close Cancel                |

• **STEP 4** Select the SDK Extension's location, click on **OK** The SDK Extension will be detected in the repository folder.

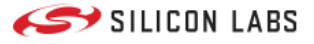

| Si                   | Add SDK Extensions                                                                                                    |                                                                       |                                                                                                    | ×           |
|----------------------|----------------------------------------------------------------------------------------------------|-----------------------------------------------------------------------|----------------------------------------------------------------------------------------------------|-------------|
| Si<br>In<br>Lo<br>Lo | mplicity Studio can search fo<br>staller.<br>Iding to Gecko SDK Suite v4.<br>ocation: C:/SiliconLabs/Git/g<br>ocation: C: <u>\SiliconLabs\Git\</u> | r compatible<br>2.0<br>ecko_sdk_relea<br>platform_hard<br>r location: | SDK Extensions downloaded outside of the Simplicity<br>ase/<br>Iware_drivers_sdk_extensions_staging | y Studio    |
|                      | Name                                                                                                    | Version                                                               | Location                                                                                            | Select All  |
|                      | Third Party Hardwar                                                                                                    | 1.0.010                                                               | C:\SiliconLabs\Git\platform_hardware_drivers_s                                                      | Select None |
|                      |                                                                                                    |                                                                       |                                                                                                    | Refresh     |
|                      |                                                                                                    |                                                                       |                                                                                                    |             |
| (                    | 🥐 ок                                                                                                    |                                                                       | ОК                                                                                                  | Cancel      |

• STEP 5 Click on the Trust button on the Verify SDK Extension dialog

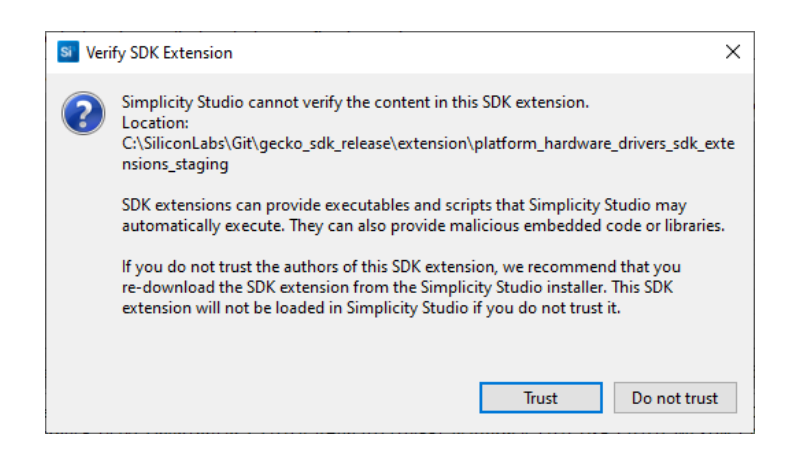

• STEP 6 The SDK Extension successfully installed, click on Apply and Close

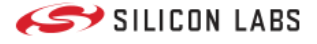

| Si Preferences                                                                          |                                                                                                    |                  |                                          | — 🗆 X                       |
|-----------------------------------------------------------------------------------------|----------------------------------------------------------------------------------------------------|------------------|------------------------------------------|-----------------------------|
| type filter text                                                                        | SDKs                                                                                                    |                  |                                          |                             |
| > Help ^<br>> Install/Update<br>> MCU                                                   | Check the SDKs available for project build configurations<br>Checked entries are displayed when configuring projects                                             | 5.               |                                          |                             |
| Network Analyzer     Run/Debug     Simplicity Studio                                    | Name                                                                                                    | Version<br>4.2.0 | Location<br>C:\SiliconLabs\Git\gecko_sdk | Select All                  |
| Adapter Packs     Crypto Profiles                                                       | <ul> <li>Third Party Hardware Drivers</li> <li>Stackless applications</li> </ul>                                                                                 | 1.0.0<br>1.0.0   | C:\SiliconLabs\Git\gecko_sdk<br>(none)   | Select None                 |
| Debuggers<br>Device Filtering                                                           |                                                                                                    |                  |                                          | Add SDK                     |
| > Device Manager<br>Energy Profiler<br>External Repos                                   |                                                                                                    |                  |                                          | Remove                      |
| Launcher<br>Offline Content                                                             |                                                                                                    |                  |                                          | Add Extension               |
| Preferred IDE<br>PTI Wireshark                                                          | Description for Third Party Hardware Drivers:                                                                                                    |                  |                                          | More details                |
| SDKs<br>Software Component<br>Targets<br>Toolchains<br>User Experience<br>Wire location | Name: Third Party Hardware Drivers<br>Version: 1.0.0<br>Location: C:\SiliconLabs\Git\gecko_sdk_release\exten<br>Trust Status: Trusted<br>Signed Status: Unsigned | ision\platform_h | ardware_drivers_sdk_extensions_stagir    | ng\                         |
| Terminal  Version Control (Team)  Wireless Development                                  | Third Party Hardware Drivers                                                                                                    |                  |                                          |                             |
| < >>                                                                                    |                                                                                                    |                  | Need more SDKs? Custon                   | nize your installation here |
| 2 2 2                                                                                   |                                                                                                    |                  | Apply and C                              | Close Cancel                |

#### **Example Project Templates**

The Third-Party Hardware Drivers extension provides example project templates for each supported driver.

• STEP 1 Open the Launcher perspective in Simplicity Studio

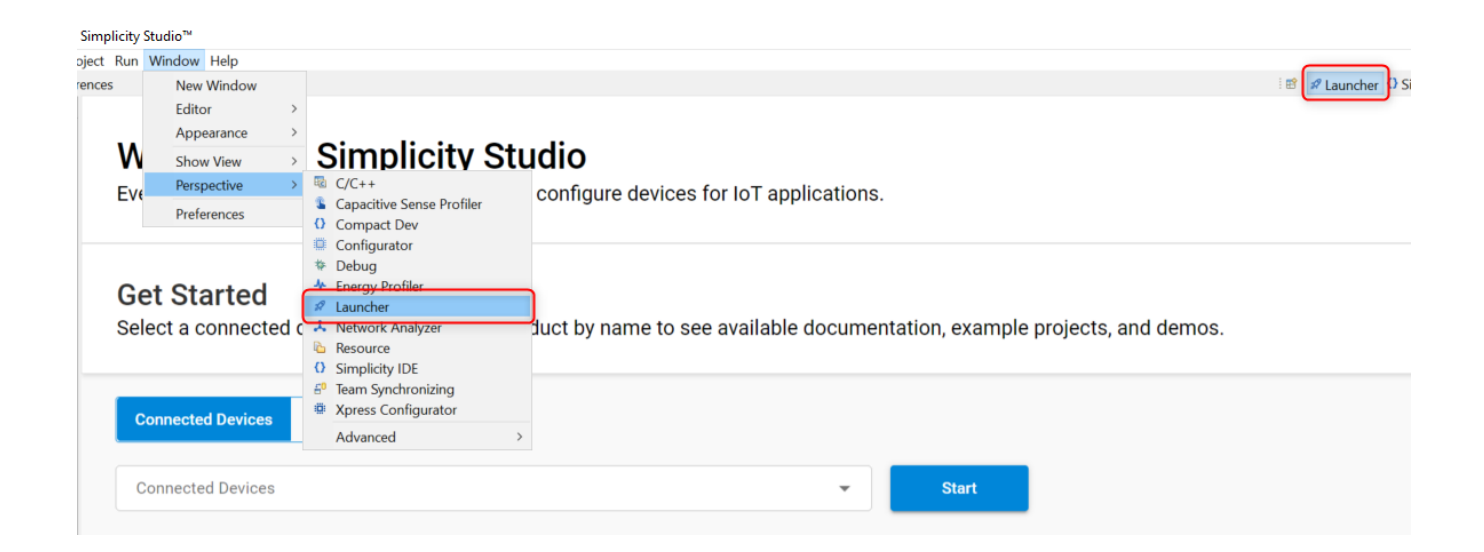

- STEP 2 Select a product either in the My Products or in the Debug Adapters dialog
- STEP 3 Filter examples by typing "third" or "Third Party" in the "filter on keywords" input
- STEP 4 Select an example project from the resources and click on the Create button.

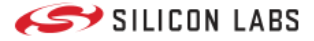

| ~                                                                                                    |                                                                              |                                                                                                   |                                                     |  |  |  |  |  |  |  |
|----------------------------------------------------------------------------------------------------|------------------------------------------------------------------------------|---------------------------------------------------------------------------------------------------|-----------------------------------------------------|--|--|--|--|--|--|--|
| n Welcome ☉ Recent III Tools L Install ♥ Prefe                                                                                                    | rences                                                                       |                                                                                                   | 😰 🕫 Launcher 🗘 Simpl                                |  |  |  |  |  |  |  |
| Sebug Adapters           Sk         Sk | Thunderboard Sense 2 (SLTB004A)                                              |                                                                                                   |                                                     |  |  |  |  |  |  |  |
|                                                                                                    | OVERVIEW EXAMPLE PROJECTS & DEMOS DOCUMENTATION COMPATIBLE TOOLS             |                                                                                                   |                                                     |  |  |  |  |  |  |  |
|                                                                                                    | Run a pre-compiled demo or create a new project based on a software example. |                                                                                                   |                                                     |  |  |  |  |  |  |  |
|                                                                                                    | A Eiter on kennede                                                           | 7 resources found                                                                                 |                                                     |  |  |  |  |  |  |  |
|                                                                                                    | third 🕲                                                                      | Third Party Hardware Drivers - BMA400 (ACCEL 5 Click<br>Board)                                    | Third Party Hardware<br>Board)                      |  |  |  |  |  |  |  |
|                                                                                                    | Demos 🔹                                                                      | This example project shows an example for Mikroe Accel 5 Click board driver                       | This example project shows a                        |  |  |  |  |  |  |  |
|                                                                                                    | Example Projects                                                             | View Project Documentation                                                                        | View Project Documentat                             |  |  |  |  |  |  |  |
|                                                                                                    | Solution Examples                                                            |                                                                                                   |                                                     |  |  |  |  |  |  |  |
|                                                                                                    | What are Demo and Example Projects?                                          | Third Party Hardware Drivers - CMT_8540S_SMT (Buzz 2<br>Click Board)                              | Third Party Hardware<br>Click Board)                |  |  |  |  |  |  |  |
|                                                                                                    | ∧ Wireless Technology ⊗ Clear                                                | Third Party Hardware Driver - CMT_8540S_SMT Buzz 2 Click Board. CREATE View Project Documentation | This example project shows a<br>driver integration. |  |  |  |  |  |  |  |
|                                                                                                    | Bluetooth (0)                                                                |                                                                                                   | View Project Documentat                             |  |  |  |  |  |  |  |
|                                                                                                    | Bluetooth Mesh (0)                                                           |                                                                                                   |                                                     |  |  |  |  |  |  |  |
|                                                                                                    | Connect (0)                                                                  | Third Party Hardware Drivers - MAXM86161 (Heartrate 2                                             | Third Party Hardware                                |  |  |  |  |  |  |  |
| Enter product name                                                                                                    | Matter (0)                                                                   | Click Board)                                                                                      | Board)                                              |  |  |  |  |  |  |  |
| ✓                                                                                                    | RAIL (0)                                                                     | driver integration.                                                                               | driver integration.                                 |  |  |  |  |  |  |  |
| <ul> <li>BGM220 Explorer Kit (BGM220-EK4314A)</li> <li>EFM32GG11 Giant Gecko Starter Kit (SLST)</li> </ul>                                                                                                    | Thread (0)                                                                   | View Project Documentation                                                                        | View Project Documentat                             |  |  |  |  |  |  |  |
| >  Thunderboard Sense 2 (SLTB004A)                                                                                                    | Zigbee (0)                                                                   |                                                                                                   |                                                     |  |  |  |  |  |  |  |
|                                                                                                    | ∧ Device Type Ø Clear                                                        | Third Barty Hardware Drivers - 0001004 (01 EDW Olick                                              |                                                     |  |  |  |  |  |  |  |

• STEP 5 Follow the steps in the New Project Wizard dialog.

The Launcher creates a new project based on the selected template, and this project contains basic example on how your application can integrate a driver using the extension.

#### **Software Components**

- STEP 1 Open a project configuration (the selected perspective should be "Simplicity IDE").
- STEP 2 Select SOFTWARE COMPONENTS and search for the keyword "third" in the Search keywords, component's name input

Ensure that the components with Evaluation quality level are enabled in the Software Components view.

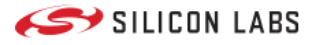

| mikroe_heartrate2_maxm86161 OVERVIEW                  | SOFTWARE COMPONENTS | CONFIGURATION TOOLS          |                                           |
|-------------------------------------------------------|---------------------|------------------------------|-------------------------------------------|
| ▼ Filter components by ✿ Configurable □ ● Installed □ | ▲ Installed by you  | SDK Extensions Quality CLEAR | Casach kaywoods, component's name third ③ |
| Thirdparty                                            | •                   | Production Ready             |                                           |
| ▼ Third Party Hardware Drivers                        |                     | Experimental                 |                                           |
| ✓ Audio & Voice                                       |                     | Deprecated                   |                                           |
| CMT_8540S_SMT - Buzz 2 Click (Mikroe)                 |                     | Evaluation                   |                                           |
| ✓ Display & LED                                       |                     | Internal                     |                                           |
| SSD1306 - Micro OLED Breakout (Sparkfun) - I2C        | •                   |                              |                                           |
| SSD1306 - OLED W Click (Mikroe) - SPI                 | •                   |                              |                                           |
| ✓ Human Machine Interface                             |                     |                              |                                           |
| CAP1166 - Capacitive Touch 2 Click (Mikroe)           | •                   |                              |                                           |
| ✓ Motor Control                                       |                     |                              |                                           |
| LB11685AV - Brushless 16 Click (Mikroe)               | •                   |                              |                                           |
| ▼ Sensors                                             |                     |                              |                                           |
| BMA400 - Accel 5 Click (Mikroe)                       | •                   |                              |                                           |
| ⊘ MAXM86161 - Heart Rate 2 Click (Mikroe)             | •                   |                              |                                           |
| ⊘ SHTC3 - Temp&Hum 9 Click (Mikroe)                   | •                   |                              |                                           |
| Type 5 - Pocket Geiger Radiation (Sparkfun)           | •                   |                              |                                           |
| ▼ Services                                            |                     |                              |                                           |
| ▼ mikroSDK 2.0 SDK - Peripheral Drivers               |                     |                              |                                           |

• STEP 3 Select a driver from the list by clicking on it, click on the Install

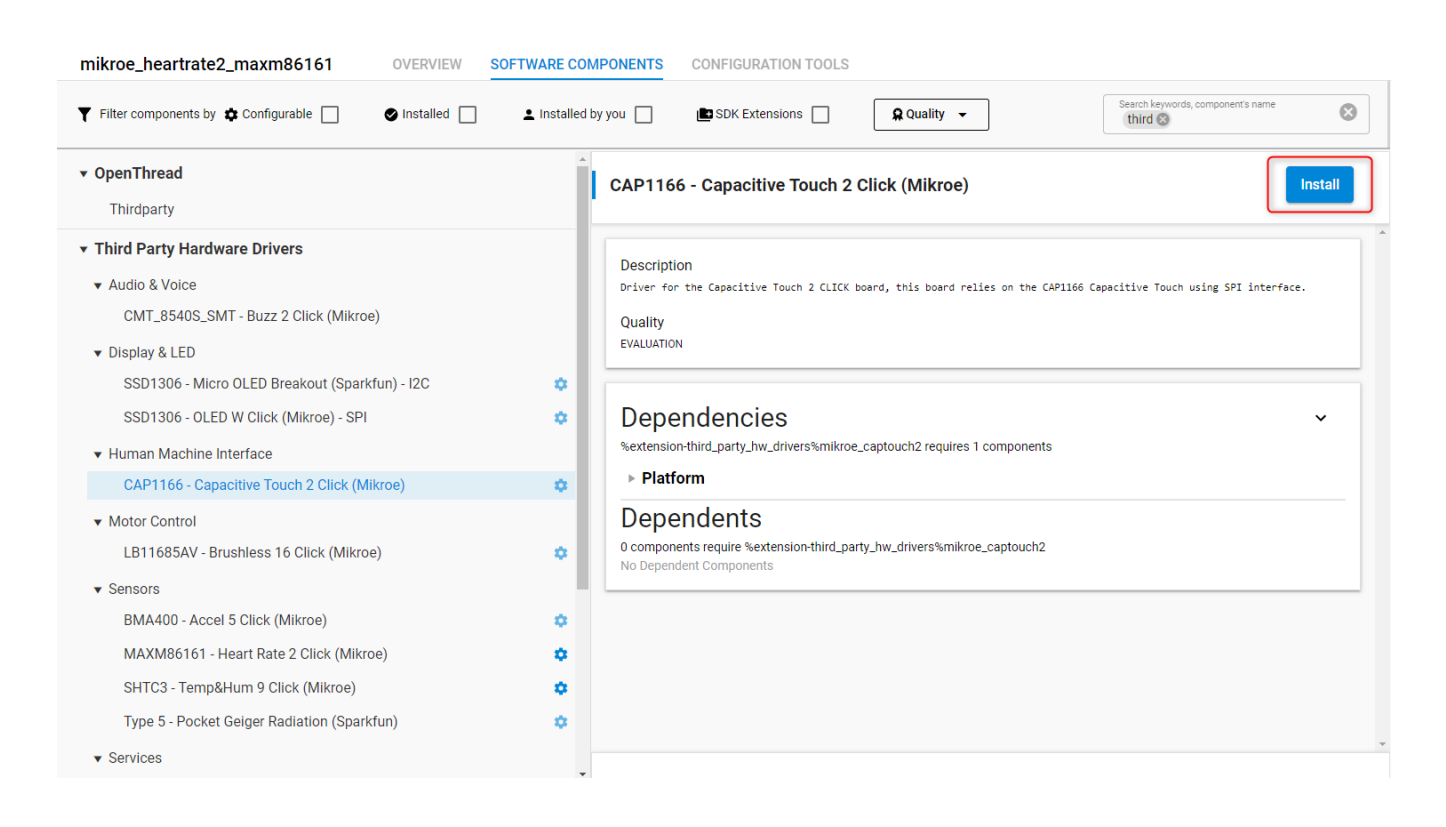

The selected hardware driver is installed in your project. The installed driver's API can be found in the extension's public folder.

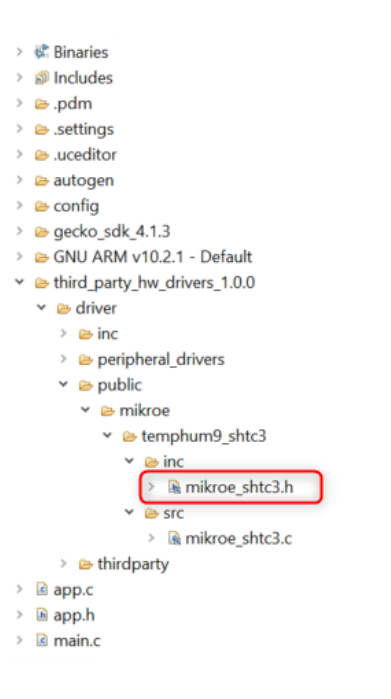

Public header files should be included in your application for each installed driver.

For further information on how to use drivers in your project, see application example templates in the Launcher.

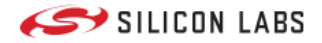

# **Application Examples**

# Code Examples

The appplication examples are located on Github.

# EFM32 and EFR32 Application Examples

https://github.com/SiliconLabs/application\_examples

# **Table of contents**

- TOC by Hardware Driver Class
- TOC by Market Segment Application
- TOC by Wireless Use Case

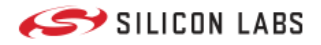

# TOC by Hardware Driver Class

# Table of Contents by Hardware Driver Class

Hardware drivers are provided for popular third-party expansion boards such as:

- 1. SparkFun QWIIC
- 2. MikroE Click
- 3. Adafruit

| Name                                           | HW<br>Driver<br>Class | Third-party<br>board             | Application Example                                                                             |
|------------------------------------------------|-----------------------|----------------------------------|-------------------------------------------------------------------------------------------------|
| Audio DAC Driver                               | Audio                 | Adafruit I2S Stereo Decoder      |                                                                                                 |
| Magnetic Buzzer Driver                         | Audio                 | Mikroe BUZZ 2 click              | Air Quality Monitor application with BLE                                                        |
| Battery Fuel Gauge<br>MAX17048                 | Battery<br>Monitor    | Maxim MAX17048XEVKIT             |                                                                                                 |
| Ir Array AMG8833 Driver                        | Camera                | Sparkfun Grid EYE Infrared Array |                                                                                                 |
| MLX90640 Far Infrared<br>Sensor Driver         | Camera                | Sparkfun MLX90640 IR Array       |                                                                                                 |
| elnk                                           | Display               |                                  |                                                                                                 |
| 7-Segment LED driver                           | Display               | Mikroe UT M 7 SEG R CLICK        | Explorer Kit Bluetooth example using the I2C-bus Joystick and the SPI-bus 7-segment LED display |
| SparkFun Micro OLED<br>Breakout (Qwiic) Driver | Display               | Sparkfun Micro OLED Breakout     | Door lock example application with BLE                                                          |
| OLED W Click Driver                            | Display               | Sparkfun OLED W Click            |                                                                                                 |
| CAP1166 Capacitive touch driver                | Human<br>Interface    | Mikroe CAP TOUCH 2 CLICK         | Door lock example application with BLE                                                          |
| Joystick driver                                | Human<br>Interface    | Sparkfun Qwiic Joystick          | Explorer Kit Bluetooth example using the I2C-bus Joystick and the SPI-bus 7-segment LED display |
| Key Pad Driver                                 | Human<br>Interface    |                                  | BLE IR Generator Example                                                                        |
| DC motor driver                                | Motor<br>Control      | Mikroe DC MOTOR 3 Click          |                                                                                                 |
| Stepper Motor Driver                           | Motor<br>Control      | Mikroe STEPPER 2 CLICK           |                                                                                                 |
| BG96 cellular module driver                    | Network               | Mikroe LTE IOT 2 CLICK           | Bluetooth Cellular Gateway with BG 96B                                                          |
| W5500 Ethernet Module                          | Network               | Mikroe ETH WIZ Click             | BLE Ethernet Gateway                                                                            |
| GPS Driver                                     | Other                 | Mikroe GPS Click                 |                                                                                                 |
| IR Generator Driver                            | Other                 |                                  | BLE IR Generator Example                                                                        |
| NT3H2x11 Driver                                | Other                 |                                  | Bluetooth NFC Pairing with NT3H2x11                                                             |
| PN71x0 NCI NFC Controller<br>Driver            | Other                 | Mikroe NFC CLICK                 |                                                                                                 |
| RFID Driver                                    | Other                 | Sparkfun RFID Reader             |                                                                                                 |

#### **TOC by Hardware Driver Class**

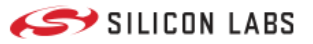

| Name                                          | HW<br>Driver<br>Class | Third-party board                                             | Application Example                                                             |
|-----------------------------------------------|-----------------------|---------------------------------------------------------------|---------------------------------------------------------------------------------|
| ID12LA RFID Reader Driver                     | Other                 | Sparkfun RFID Reader                                          |                                                                                 |
| External Storage - SD card driver             | Other                 | Mikroe MicroSD Click                                          | Environment humidity and temperature data logger with BLE                       |
| TRIACDRV                                      | Other                 |                                                               |                                                                                 |
| Accelerometer BMA400<br>driver                | Sensor                | Mikroe ACCEL 5 CLICK                                          | Movement Detection application with BLE                                         |
| Accelerometer MMA8452Q<br>driver              | Sensor                | Sparkfun Triple Axis Accelerometer                            |                                                                                 |
| Barometer driver                              | Sensor                | Adafruit DPS310<br>Sparkfun MS5637<br>Mikroe Pressure 3 Click |                                                                                 |
| Biometric Driver                              | Sensor                | Mikroe HEART RATE 2 CLICK                                     | Bluetooth Module Explorer Kit HRM/SpO2 Software<br>Demo using MAXM86161 sensor  |
| Barometer driver                              | Sensor                | Mikroe ACCEL 5 CLICK Sparkfun Pressure Sensor                 | Explorer Kit Bluetooth accelerometer example using I2C bus BMA400 accelerometer |
| BME280 CCS811 Qwiic driver                    | Sensor                | Sparkfun Environmental Combo Breakout                         |                                                                                 |
| VL53L1X Distance Sensor<br>Driver             | Sensor                | Sparkfun Distance Sensor Breakout                             | Distance Monitor example application using VL53L1X distance sensor and BLE      |
|                                               |                       |                                                               | Mesh Room Monitor application                                                   |
|                                               |                       |                                                               | People counting application with BLE                                            |
| MLX90632 IrThermo 3 click<br>Driver           | Sensor                | Mikroe IRTHERMO 3 CLICK                                       | MLX90632 IrThermo 3 click Bluetooth example                                     |
| Human Presence AK9753<br>Driver               | Sensor                | Sparkfun Human Presence AK9753                                |                                                                                 |
| SHTC3 Humidity Sensor<br>Driver               | Sensor                | Sparkfun Humidity Sensor SHTC3                                |                                                                                 |
| PIR Sensor Driver                             | Sensor                |                                                               | Z-Wave Motion Sensor PIR Example                                                |
| VCNL4040 Proximity Sensor<br>Driver           | Sensor                | Sparkfun Proximity Sensor Breakout                            |                                                                                 |
| SEN17731 Soil Moisture<br>Sensor Driver       | Sensor                | Sparkfun Qwiic Soil Moisture Sensor                           |                                                                                 |
| Triad Spectroscopy Sensor -<br>AS7265x Driver | Sensor                | Sparkfun Triad Spectroscopy Sensor                            |                                                                                 |

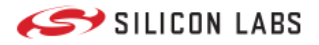

# **TOC by Market Segment Application**

# Table of Contents by Market Segment Application

| Name                                                                                               | Application             | Market<br>Segment | Wireless               |
|----------------------------------------------------------------------------------------------------|-------------------------|-------------------|------------------------|
| Apple Notification Center Service                                                                  | Access<br>Notifications | Home              | BLE                    |
| NT3H2111 and NT3H2211                                                                              | Communication           | Commercial        | BLE                    |
| RFID Card Scan over BLE                                                                            | Communication           | Industrial        | BLE                    |
| Secure Device Attestation and Application Layer Encryption                                         | Communication           | Retail            | BLE                    |
| Secure SPP (Serial Port Profile) over BLE                                                          | Communication           | Retail            | BLE                    |
| SPP (Serial Port Profile) over BLE                                                                 | Communication           | Retail            | BLE                    |
| BLE SPP with Windows                                                                               | Communication           | Retail            | BLE                    |
| Distance Monitor example application using VL53L1X distance sensor and $\ensuremath{BLE}$          | Distance<br>Measurment  | Commercial        | BLE                    |
| BLE Ethernet Gateway                                                                               | Embedded to<br>gateway  | Home              | BLE                    |
| BLE HID Keyboard                                                                                   | Embedded to<br>gateway  | Commercial        | BLE                    |
| Controlling LEDs from a Smartphone                                                                 | Example Code            | Home              | BLE                    |
| Environment humidity and temperature data logger with BLE                                          | Example Code            | Home              | BLE                    |
| BLE IR Generator Example                                                                           | Example Code            | Retail            | BLE                    |
| BLE man-in-the-middle example                                                                      | Example Code            | Home              | BLE                    |
| MIDI over BLE                                                                                      | Example Code            | Home              | BLE                    |
| Multi-Slave Multi-Master Dual-Topology Example                                                     | Example Code            | Industrial        | BLE                    |
| Bluetooth - RSSI based room finding                                                                | Example Code            | Home              | BLE                    |
| Using EM4 Energy Mode in Bluetooth Beacon App                                                      | Example Code            | Commercial        | BLE                    |
| Implementing Wireless Direct Test Mode (DTM)                                                       | Example Code            | Home              | BLE                    |
| Optimization on the EM2 Current Consumption of the<br>DynamicMultiprotocolLightSed Example Project | Example Code            | Retail            | Zigbee                 |
| Log System                                                                                         | Example Code            | Retail            | BLE                    |
| NCI PN71x0 T2T Read                                                                                | Example Code            | Home              | NFC                    |
| NCI PN71x0 T2T Write                                                                               | Example Code            | Home              | NFC                    |
| NT3H2x11 Field Detection                                                                           | Example Code            | Home              | NFC                    |
| NT3H2x11 Format T2T                                                                                | Example Code            | Home              | NFC                    |
| NT3H2x11 I2C Read Tag                                                                              | Example Code            | Home              | NFC                    |
| NT3H2x11 I2C Write Tag NDEF                                                                        | Example Code            | Home              | NFC                    |
| Connect Multi-Region Sensor                                                                        | Example Code            | Industrial        | Proprietary<br>Connect |

#### **TOC by Market Segment Application**

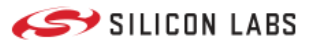

| Name                                                                                                    | Application     | Market<br>Segment | Wireless            |
|----------------------------------------------------------------------------------------------------|-----------------|-------------------|---------------------|
| Adding Custom CLI                                                                                                    | Example<br>Code | Industrial        | Proprietary<br>Rail |
| How to optimize the current consumption of Long Preamble Duty Cycle application on FG14 $$                                           | Example<br>Code | Industrial        | Proprietary<br>Rail |
| How to Test Sensitivity of Long Range DSSS PHY on E4432B                                                                             | Example<br>Code | Industrial        | Proprietary<br>Rail |
| RAIL Using Token on SDKv3.x                                                                                                    | Example<br>Code | Industrial        | Proprietary<br>Rail |
| Thermometer Example with EFR32 Internal Temperature Sensor                                                                           | Example<br>Code | Retail            | BLE                 |
| Zigbee Battery Monitor Example                                                                                                    | Example<br>Code | Industrial        | Zigbee              |
| Who is this boot camp for?                                                                                                    | Example<br>Code |                   | Zigbee              |
| Green Power gateway example                                                                                                    | Example<br>Code | Home              | Zigbee              |
| Large Network Testing guidelines                                                                                                    | Example<br>Code | Industrial        | Zigbee              |
| Manufacturing Library Extension                                                                                                    | Example<br>Code | Retail            | Zigbee              |
| Zigbee Network Testing Plugin                                                                                                    | Example<br>Code | Industrial        | Zigbee              |
| Optimize Boot-up Rejoin                                                                                                    | Example<br>Code | Retail            | Zigbee              |
| Zigbee RTC Time                                                                                                    | Example<br>Code | Industrial        | Zigbee              |
| Companion example for KBA - A reliable way for SED to receive asynchronous transmissions from other devices without frequent polling | Example<br>Code | Home              | Zigbee              |
| RHT Si7021 Zigbee Sleepy End-Device and Gateway example                                                                              | Example<br>Code | Home              | Zigbee              |
| Optimization on EM2 Current Consumption of the Sleepy Z3Switch Example Project in EmberZNet 7.0                                      | Example<br>Code | Home              | Zigbee              |
| Zigbee Source Routing Repair Plugin                                                                                                  | Example<br>Code | Home              | Zigbee              |
| Switching Between Two Zigbee Applications                                                                                            | Example<br>Code | Home              | Zigbee              |
| Switching Between Two Zigbee Applications Using Slot Manager                                                                         | Example<br>Code | Home              | Zigbee              |
| ZigBee Virtual UART example                                                                                                    | Example<br>Code | Industrial        | Zigbee              |
| Z-Wave Ambient Light Sensor Example                                                                                                  | Example<br>Code | Home              | ZWave               |
| Contact Sensor                                                                                                    | Example<br>Code | Home              | ZWave               |
| Z-Wave Gesture Sensor Wall Controller Example                                                                                        | Example<br>Code | Home              | ZWave               |

#### **TOC by Market Segment Application**

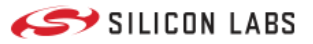

| Name                                                                                               | Application           | Market<br>Segment | Wireless          |
|----------------------------------------------------------------------------------------------------|-----------------------|-------------------|-------------------|
| Air Quality Monitor application with BLE                                                           | Medical<br>Device     | Home              | BLE               |
| Health Care - Blood Glucose Meters                                                                 | Medical<br>Device     | Commercial        | BLE               |
| Bluetooth Cellular Gateway with BG 96B                                                             | Medical<br>Device     | Commercial        | BLE               |
| Health Care - Continuous Glucose Monitoring                                                        | Medical<br>Device     | Commercial        | BLE               |
| Bluetooth Module Explorer Kit HRM/SpO2 Software Demo using MAXM86161 sensor and OLED display       | Medical<br>Device     | Commercial        | BLE               |
| Bluetooth Module Explorer Kit HRM/SpO2 Software Demo using MAXM86161 sensor                        | Medical<br>Device     | Commercial        | BLE               |
| Mesh Room Monitor application                                                                      | Mesh                  | Home              | Bluetooth<br>Mesh |
| btmesh_data_log                                                                                    | Mesh                  | Home              | Bluetooth<br>Mesh |
| Deprecation Notice                                                                                 |                       | BLE               |                   |
| Implementing OTA Firmware Update in User Application                                               | ΟΤΑ                   | Industrial        | BLE               |
| Uploading Images to Internal/External Flash Using OTA DFU                                          | ΟΤΑ                   | Industrial        | BLE               |
| Door lock example application with BLE                                                             | Security              | Home              | BLE               |
| Bluetooth Explorer Kit accelerometer example using BMA400 sensor with SPI bus                      | Sensor<br>Integration | Retail            | BLE               |
| Explorer Kit Bluetooth accelerometer example using I2C bus BMA400 accelerometer                    | Sensor<br>Integration | Retail            | BLE               |
| Explorer Kit Bluetooth barometer example using I2C bus DPS310 pressure sensor                      | Sensor<br>Integration | Retail            | BLE               |
| Explorer Kit Bluetooth example using the I2C-bus Joystick and the SPI-bus<br>7-segment LED display | Sensor<br>Integration | Retail            | BLE               |
| MLX90632 IrThermo 3 click Bluetooth example                                                        | Sensor<br>Integration | Retail            | BLE               |
| Z-Wave Motion Sensor PIR Example                                                                   | Sensor<br>Integration | Home              | ZWave             |
| Movement Detection application with BLE                                                            | Smart Home            | Home              | BLE               |
| People counting application with BLE                                                               | Smart Home            | Home              | BLE               |
| Reporting Battery Voltage over BLE                                                                 | Smart Home            | Home              | BLE               |
| Tutorial Overview                                                                                  | Smart Home            | Home              | Zigbee            |
| Zigbee Motion Sensor PIR Example                                                                   | Smart Home            | Home              | Zigbee            |
| Zigbee Smart Lighting with PIR and Ambient light sensor                                            | Smart Home            | Home              | Zigbee            |

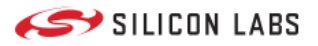

# TOC by Wireless Use Case

# Table of Contents by Wireless Use Case

| Name                                                                                                    | Embedded<br>to<br>Embedded | Embedded<br>to<br>Gateway | Embedded<br>to Mobile | Wireless               |
|----------------------------------------------------------------------------------------------------|----------------------------|---------------------------|-----------------------|------------------------|
| Adding Custom CLI                                                                                                    |                            |                           |                       | Proprietary<br>Rail    |
| Air Quality Monitor application with BLE                                                                                             |                            |                           | 1                     | BLE                    |
| Apple Notification Center Service                                                                                                    |                            |                           | 1                     | BLE                    |
| BLE Ethernet Gateway                                                                                                    |                            | 1                         |                       | BLE                    |
| BLE HID Keyboard                                                                                                    |                            | 1                         |                       | BLE                    |
| BLE IR Generator Example                                                                                                    |                            |                           | 1                     | BLE                    |
| BLE man-in-the-middle example                                                                                                    | 1                          |                           |                       | BLE                    |
| BLE SPP with Windows                                                                                                    |                            | 1                         |                       | BLE                    |
| Bluetooth - RSSI based room finding                                                                                                  |                            | 1                         | 1                     | BLE                    |
| Bluetooth Cellular Gateway with BG 96B                                                                                               |                            | 1                         |                       | BLE                    |
| Bluetooth Explorer Kit accelerometer example using BMA400 sensor with SPI bus                                                        |                            |                           | 1                     | BLE                    |
| Bluetooth Module Explorer Kit HRM/SpO2 Software Demo using MAXM86161 sensor                                                          |                            |                           | 1                     | BLE                    |
| Bluetooth Module Explorer Kit HRM/SpO2 Software Demo using MAXM86161 sensor and OLED display                                         |                            |                           | 1                     | BLE                    |
| btmesh_data_log                                                                                                    | 1                          |                           |                       | Bluetooth<br>Mesh      |
| Companion example for KBA - A reliable way for SED to receive asynchronous transmissions from other devices without frequent polling | J                          |                           |                       | Zigbee                 |
| Connect Multi-Region Sensor                                                                                                    |                            | 1                         |                       | Proprietary<br>Connect |
| Contact Sensor                                                                                                    |                            |                           |                       | ZWave                  |
| Controlling LEDs from a Smartphone                                                                                                   |                            |                           | ✓                     | BLE                    |
| Deprecation Notice                                                                                                    |                            |                           |                       | BLE                    |
| Distance Monitor example application using VL53L1X distance sensor and BLE                                                           |                            |                           | 1                     | BLE                    |
| Door lock example application with BLE                                                                                               |                            |                           | 1                     | BLE                    |
| Environment humidity and temperature data logger with BLE                                                                            | 1                          |                           | 1                     | BLE                    |
| Explorer Kit Bluetooth accelerometer example using I2C bus BMA400 accelerometer                                                      |                            |                           | 1                     | BLE                    |

#### TOC by Wireless Use Case

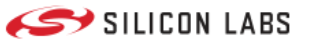

| Name                                                                                               | Embedded to<br>Embedded | Embedded<br>to Gateway | Embedded<br>to Mobile | Wireless            |
|----------------------------------------------------------------------------------------------------|-------------------------|------------------------|-----------------------|---------------------|
| Explorer Kit Bluetooth barometer example using I2C bus DPS310 pressure sensor                      |                         |                        | 1                     | BLE                 |
| Explorer Kit Bluetooth example using the I2C-bus Joystick and the SPI-bus 7-segment LED display    |                         |                        | 1                     | BLE                 |
| Green Power gateway example                                                                        |                         | 1                      |                       | Zigbee              |
| Health Care - Blood Glucose Meters                                                                 |                         |                        | ✓                     | BLE                 |
| Health Care - Continuous Glucose Monitoring                                                        |                         |                        | √                     | BLE                 |
| How to optimize the current consumption of Long Preamble<br>Duty Cycle application on FG14         |                         |                        |                       | Proprietary<br>Rail |
| How to Test Sensitivity of Long Range DSSS PHY on E4432B                                           |                         |                        |                       | Proprietary<br>Rail |
| Implementing OTA Firmware Update in User Application                                               |                         |                        | 1                     | BLE                 |
| Implementing Wireless Direct Test Mode (DTM)                                                       | ✓                       |                        | 1                     | BLE                 |
| Large Network Testing guidelines                                                                   |                         |                        |                       | Zigbee              |
| Log System                                                                                         | 1                       |                        | 1                     | BLE                 |
| Manufacturing Library Extension                                                                    | 1                       |                        |                       | Zigbee              |
| Mesh Room Monitor application                                                                      | 1                       |                        | ✓                     | Bluetooth<br>Mesh   |
| MIDI over BLE                                                                                      |                         |                        | √                     | BLE                 |
| MLX90632 IrThermo 3 click Bluetooth example                                                        |                         |                        | 1                     | BLE                 |
| Movement Detection application with BLE                                                            |                         |                        | √                     | BLE                 |
| Multi-Slave Multi-Master Dual-Topology Example                                                     | 1                       |                        | ✓                     | BLE                 |
| NCI PN71x0 T2T Read                                                                                | 1                       |                        |                       | NFC                 |
| NCI PN71x0 T2T Write                                                                               | 1                       |                        |                       | NFC                 |
| NT3H2111 and NT3H2211                                                                              |                         |                        | √                     | BLE                 |
| NT3H2x11 Field Detection                                                                           | 1                       |                        |                       | NFC                 |
| NT3H2x11 Format T2T                                                                                | 1                       |                        |                       | NFC                 |
| NT3H2x11 I2C Read Tag                                                                              | 1                       |                        |                       | NFC                 |
| NT3H2x11 I2C Write Tag NDEF                                                                        | 1                       |                        |                       | NFC                 |
| Optimization on EM2 Current Consumption of the Sleepy<br>Z3Switch Example Project in EmberZNet 7.0 | 1                       |                        |                       | Zigbee              |
| Optimization on the EM2 Current Consumption of the<br>DynamicMultiprotocolLightSed Example Project | 1                       |                        |                       | Zigbee              |
| Optimize Boot-up Rejoin                                                                            | 1                       |                        |                       | Zigbee              |
| People counting application with BLE                                                               |                         |                        | 1                     | BLE                 |
| RAIL Using Token on SDKv3.x                                                                        |                         |                        |                       | Proprietary<br>Rail |
| Reporting Battery Voltage over BLE                                                                 |                         |                        | ✓                     | BLE                 |
| RFID Card Scan over BLE                                                                            |                         |                        | 1                     | BLE                 |
| RHT Si7021 Zigbee Sleepy End-Device and Gateway example                                            |                         | 1                      |                       | Zigbee              |
| Secure Device Attestation and Application Layer Encryption                                         | 1                       |                        |                       | BLE                 |

#### TOC by Wireless Use Case

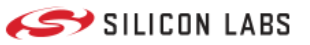

| Name                                                            | Embedded to<br>Embedded | Embedded to<br>Gateway | Embedded to<br>Mobile | Wireless |
|-----------------------------------------------------------------|-------------------------|------------------------|-----------------------|----------|
| Secure SPP (Serial Port Profile) over BLE                       |                         | 1                      |                       | BLE      |
| SPP (Serial Port Profile) over BLE                              |                         | 1                      |                       | BLE      |
| Switching Between Two Zigbee Applications                       | 1                       |                        |                       | Zigbee   |
| Switching Between Two Zigbee Applications<br>Using Slot Manager | 1                       |                        |                       | Zigbee   |
| Thermometer Example with EFR32 Internal<br>Temperature Sensor   |                         |                        | 1                     | BLE      |
| Tutorial Overview                                               |                         |                        |                       | Zigbee   |
| Uploading Images to Internal/External Flash Using OTA DFU       |                         |                        | 1                     | BLE      |
| Using EM4 Energy Mode in Bluetooth Beacon<br>App                |                         |                        |                       | BLE      |
| Who is this boot camp for?                                      |                         |                        |                       | Zigbee   |
| Z-Wave Ambient Light Sensor Example                             |                         |                        |                       | ZWave    |
| Z-Wave Gesture Sensor Wall Controller Example                   |                         |                        |                       | ZWave    |
| Z-Wave Motion Sensor PIR Example                                |                         |                        |                       | ZWave    |
| Zigbee Battery Monitor Example                                  | 1                       |                        |                       | Zigbee   |
| Zigbee Motion Sensor PIR Example                                |                         |                        |                       | Zigbee   |
| Zigbee Network Testing Plugin                                   | 1                       |                        |                       | Zigbee   |
| Zigbee RTC Time                                                 | 1                       |                        |                       | Zigbee   |
| Zigbee Smart Lighting with PIR and Ambient light sensor         |                         |                        |                       | Zigbee   |
| Zigbee Source Routing Repair Plugin                             | 1                       |                        |                       | Zigbee   |
| ZigBee Virtual UART example                                     | 1                       |                        |                       | Zigbee   |

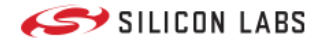

# **SDK Extensions**

# SDK Extensions

# **Third-Party Hardware Drivers**

• Third-Party Hardware Drivers

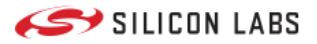

# Third Party Hardware Drivers

# Third-Party Hardware Drivers

Third-Party Hardware Drivers are GSDK Extension to provide support for third-party external hardware.

- Scaling GSDK functionality with SDK Extension
  - One-click solution for tested third-party sensor boards
  - Developed wrapper can be used to add untested boards easily
- Accelerate Design Phase
  - Quick and easy integration of 1,100+ devices manufactured by different board providers
    10x faster than developing individual HW drivers from scratch
- Customer Self-Serve Support
  - Easy to start, fast to learn, time-saving
  - $\circ\,$  Based on third-party boards, diverse applications can be created

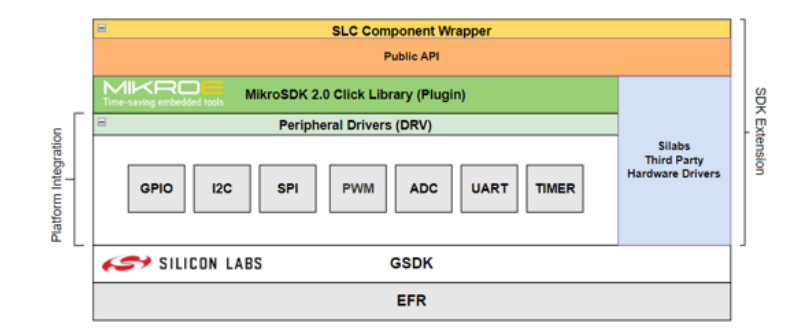

This extension consumes the mikroSDK Click Plugin for the mikroSDK developed by Mikroe.

See the instructions of the Getting Started section for more information.

#### Audio & Voice

- CMT-8540S-SMT Buzz 2 Click (Mikroe)
- MIC 2 Click (Mikroe)

#### Display & LED

- E-Paper display 1.54" 200x200 dots (Mikroe)
- ILI9341 TFT LCD Display (Adafruit) SPI
- ILI9341 TFT LCD Display (Adafruit) SPI with DMA
- MAX6969 UT-M 7-SEG R Click (Mikroe)
- SSD1306 Micro OLED Breakout (Sparkfun) I2C
- SSD1306 OLED W Click (Mikroe) SPI
- SSD1351 OLED C Click (Mikroe)

#### Human Machine Interface

- A-172-MRQ Fingerprint 2 Click (Mikroe)
- CAP1166 Capacitive Touch 2 Click (Mikroe)
- Qwiic Joystick (Sparkfun)
- Touch Screen (Analog)

## SILICON LABS

#### Interface

- STN1110 OBDII Click (Mikroe)
- W5500 ETH WIZ Click (Mikroe)

#### Miscellaneous

- IR Generator (Silabs)
- LCA717 Relay 2 Click (Mikroe)
- RNG Click (Mikroe)
- Triac Driver (Silabs)

#### Motor Control

- A3967 Stepper Click (Mikroe)
- A4988 Stepper 2 Click (Mikroe)
- LB11685AV Brushless 16 Click (Mikroe)
- PCA9685 Servo Click (Mikroe)
- Si8711CC PWM Driver Click (Mikroe)
- TB6549FG DC Motor 3 Click (Mikroe)

#### Power Management

• MAX17048 - MAX17048EVKIT Evaluation Kits (Maxim)

#### Sensors

- AD8318 RF Meter Click (Mikroe)
- AK9753 Human Presence Sensor (Sparkfun) I2C
- AMG88XX Grid-EYE Infrared Array Breakout (Sparkfun)
- AS3935 Thunder Click (Mikroe)
- AS7265x Triad Spectroscopy Sensor (Sparkfun) I2C
- BMA400 Accel 5 Click (Mikroe) I2C
- BMA400 Accel 5 Click (Mikroe) SPI
- BME280 Atmospheric Sensor (Sparkfun)
- BME688 Environment 3 Click (Mikroe) I2C
- BME688 Environment 3 Click (Mikroe) SPI
- CCS811 Air Quality Sensor (Sparkfun)
- DPS310 Pressure 3 Click (Mikroe) I2C
- DPS310 Pressure 3 Click (Mikroe) SPI
- EM3080-W Barcode 2 Click (Mikroe)
- EMG Click (Mikroe)
- FSR400 Force 3 Click (Mikroe)
- IRA-S210ST01 PIR Sensor (Silabs)
- MAX30101 & MAX32664 Pulse Oximeter and Heart Rate Sensor (Sparkfun)
- MAX30101 Heart Rate 4 Click (Mikroe)
- MAXM86161 Heart Rate 2 Click (Mikroe)
- MCP606 Water Detect Click (Mikroe)
- ML8511A UV Click (Mikroe)
- MLX90632 IrThermo 3 Click (Mikroe)
- MLX90640 IR Array Breakout (Sparkfun)
- MM5D91-00 Radar Click (Mikroe)
- MMA8452Q Triple Axis Accelerometer Breakout (Sparkfun)
- MQ131 Ozone 2 Click (Mikroe)
- MQ3 Alcohol Click (Mikroe)
- MQ7 CO Click (Mikroe)
- Pocket Geiger Radiation Type 5 (Sparkfun)
- Qwiic Soil Moisture Sensor (Sparkfun) I2C
- SGP40 Air Quality Sensor (Sparkfun)
- SHT40 & SGP40 Environment 2 Click (Mikroe)

#### Third Party Hardware Drivers

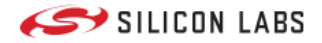

- SHT40 Temp&Hum 15 Click (Mikroe)
- SHTC3 Temp&Hum 9 Click (Mikroe)
- TSD-10 Turbidity Click (Mikroe)
- VCNL4040 Proximity Sensor (Sparkfun)
- VL53L1X Distance Sensor Breakout (Sparkfun)

#### Services

- BTHome v2
- BTHome v2 Server
- EnOcean Switch Proxy Server
- FatFS Generic FAT Filesystem
- GLIB OLED Graphics Library
- LIN bus slave
- LVGL Graphics Library
- NFC
  - NFC Common
  - NFC NCI
  - NFC NDEF
  - NFC Tag
- mikroSDK 2.0 SDK Peripheral Drivers
  - ADC
  - Digital I/O
  - 12C
  - PWM
  - SPI
  - UART

#### Storage

• microSD - microSD Click (Mikroe)

#### Wireless Connectivity

- BG96 LTE IoT 2 Click (Mikroe)
- ID-12LA RFID Reader (Sparkfun) I2C
- LEA-6S GPS Click (Mikroe)
- NT3H2111 NFC Tag 2 Click (Mikroe) I2C
- PN7150 NFC 2 Click (Mikroe) I2C

The above drivers are tested and integrated into the extension.

Besides the integrated drivers, it is possible to add additional drivers from the mikroSDK Click Plugin Repository by using the [Services] -> mikroSDK 2.0 SDK - Peripheral Drivers software components.

Software components in the mikroSDK 2.0 SDK - Peripheral Drivers are implemented as the required peripheral driver interfaces for the MikroSDK Click plugin.

In general, the software components are named in accordance with the following naming convention:

#### <IC\_NAME> - <BOARD\_NAME> (<BOARD\_VENDOR>) - <INTERFACE>

This includes:

- IC\_NAME The name of the integrated circuit on the external board. (e.g.,: SSD1306)
- BOARD\_NAME The name of the external board. (OLED W Click)
- BOARD\_VENDOR External board vendor. (e.g.,: Mikroe, Sparkfun, Adafruit, etc.)
- INTERFACE Optional parameter to indicate the communication interface in case the SDK extension implements multiple drivers for the same device with different interfaces. (e.g.,: SPI, I2C)

Although, the drivers were mainly developed and tested with specific external boards, in most cases they should work with other boards using the same IC as well.

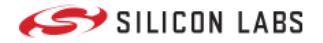

#### Example

SSD1306 - Micro OLED Breakout (Sparkfun) - I2C driver was developed and tested with Sparkfun Micro OLED Breakout board. However, it may be compatible with most OLED displays available on the market, which are controlled by the SSD1306 display controller. To achieve compatibility, changes to the I2C address or display resolution in the configuration by the display board may be required.

## Integrate New mikroSDK 2.0 Click Drivers

The Third-Party Hardware Drivers extension provides one-click solution for tested hardware drivers allowing you to integrate 30+ hardware drivers into your project with ease.

In addition to the tested hardware drivers, the extension also provides a peripheral driver wrapper to easily connect the mikroSDK 2.0 Click drivers with the Silicon Labs GSDK.

If you are not afraid to do some extra development, thanks to the developed wrapper, over 1,100+ hardware drivers can be added to your project from the mikroSDK 2.0 Click library. This will accelerate the design phase and provide you with a greater level of customer self-serve support.

This chapter is aimed to guide you in integrating a hardware driver from the mikroSDK 2.0 Click library using the wrappers from the *mikroSDK 2.0 SDK - Peripheral Drivers* components.

Currently, the following peripherals are supported:

- ADC
- Digital I/O
- I2C
- PWM
- SPI
- UART

In general, drivers in the mikroSDK 2.0 Click library provide interfaces for initializing and configuring the drivers:

- <driver\_name>\_cfg\_setup function
- <driver\_name>\_init function

#### Configuration

Configuration interfaces are used to configure the peripheral-related configuration parameters, such as pin assignments, speed, and address values for the communication interface.

The required configuration parameters are defined in the configuration structure of the drivers. (<driver\_name>\_cfg\_t structure)

Pin configuration and other interface specific settings are provided by the GSDK via the component instances.

In general, you should invoke the <driver\_name>\_cfg\_setup function and there is no need to configure the parameters available in the configuration structure.

#### Initialization

Interfaces for initializing the drivers require a click context object and a click driver configuration object to perform the correct initialization of the driver.

Click context objects typically contain an interface for the peripheral driver.

The peripheral interface objects provide a handler for the platform-dependent peripheral driver and also provide variables to store the device-specific parameters, such as the address of the device for I2C interfaced hardware.

#### This handler must be configured before calling the <driver\_name>\_init function.

The approach and steps to integrate drivers for devices using different interfaces are similar. You can find examples in the table below.

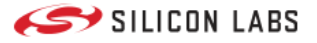

#### Examples of integrating drivers using different interfaces

| Interface | Circuit       | Click Board      | Example |
|-----------|---------------|------------------|---------|
| ADC       | MQ-7          | CO Click         | Link    |
| 12C       | SHTC3         | Temp-Hum 9 Click | Link    |
| PWM       | CMT-8540S-SMT | Buzz 2 Click     | Link    |
| SPI       | W5500         | ETH WIZ Click    | Link    |
| UART      | EM3080W       | Barcode 2 Click  | Link    |

In the following section, you can find a detailed guideline for integrating a driver from the mikroSDK 2.0 Click library using the I2C interface.

#### **Basic Integration Steps**

- STEP 0 Select and download a driver from the mikroSDK 2.0 Click library.
- Make sure that the selected driver is using a supported communication interface. See the supported interfaces above.
- STEP 1.1 Optional Add the Third-Party Hardware Drivers extension. See the instructions in detail here.
- STEP 1.2 Optional Connect your board to the PC via a USB cable.
- STEP 1.3 Open the Launcher perspective in Simplicity Studio, and select the target board.
- STEP 2 Create a new empty project using an empty project template. (e.g., Empty C Project)
- STEP 3 Install the required mikroSDK 2.0 Peripheral Driver components from the Third-Party Hardware Drivers extension. (Note: If the selected board uses I2C to communicate with the host controller, then install the [Third Party Hardware Drivers]
   > [Services] -> [mikroSDK 2.0 SDK - Peripheral Drivers] -> I2C component.)
- STEP 4 Install additional components your project requires. (e.g., Log, Assert, etc.) Default I2CSPM instance is "mikroe", make sure that your I2CSPM instance is configured properly for the target board.
- STEP 5 Copy and paste the new driver into the projects folder.
- STEP 6 Add the <driver\_folder>/lib/include folder to the list of include directories in the project configuration.
- STEP 7 Exclude the <driver\_folder>/example/ \*.c files from the build.

At this point the new project is ready to integrate the new driver.

- STEP 8 Add objects for the click context and click configuration as global variables.
- STEP 8.1 Create a custom init function for your new driver.
- STEP 8.2 Set/configure the peripheral driver handler in the click context object. This handler should point to an existing peripheral instance.
- STEP 8.3 Invoke the <driver\_name>\_cfg\_setup function from your custom init function.
- STEP 8.4 Invoke the <driver\_name>\_init function from your custom init function.
- STEP 9 Invoke your custom init function from app\_init.
- STEP 10 Implement your application logic. (Integrate the driver APIs.)
- STEP 11 Build the project.
- STEP 12 Test the application on a target device.

#### Example - Integrate the SHTC3 Temperature and Humidity sensor driver

Select and download a driver from the mikroSDK 2.0 Click Library

• STEP 0 Select and download the temphum9 driver.

#### Create a new project

- STEP 1 Open the Simplicity Studio
- STEP 2 Add the Third-Party Hardware Drivers extension, see details here.
- STEP 3 Connect your board to the PC via a USB cable
- STEP 4 Open the Launcher perspective in Simplicity Studio, select the target board
- STEP 5 Select the EXAMPLE PROJECTS & DEMOS tab in the launcher view
- STEP 6 Select an empty template project (e.g., Empty C Project), click on the Create button
- STEP 7 Give a name for the new project and click on the Finish button

#### Add required peripheral drivers from the TPHD extension

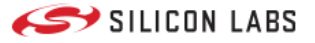

The SHTC3 Sensor has an I2C interface to communicate with the host microcontroller. You should check the required interface(s) needed by the external hardware you want to integrate the driver for.

| Notes        | Pin  |   | <b></b> | mikro"<br>BUS | Pin | Notes |           |
|--------------|------|---|---------|---------------|-----|-------|-----------|
|              | NC   | 1 | AN      | PWM           | 16  | NC    |           |
|              | NC   | 2 | RST     | INT           | 15  | NC    |           |
|              | NC   | 3 | CS      | RX            | 14  | NC    |           |
|              | NC   | 4 | SCK     | ТХ            | 13  | NC    |           |
|              | NC   | 5 | MISO    | SCL           | 12  | SCL   | I2C Clock |
|              | NC   | 6 | MOSI    | SDA           | 11  | SDA   | I2C Data  |
| Power Supply | +3V3 | 7 | 3.3V    | 5V            | 10  | NC    |           |
| Ground       | GND  | 8 | GND     | GND           | 9   | GND   | Ground    |

- STEP 1 Open the project configuration by double clicking on the .slcp file in the project's folder.\*
- STEP 2 Select the software components tab in the project configuration view.
- **STEP 3** Enable the extension and clear the quality filters.
- STEP 4 Install the I2C wrapper from [Third Party Hardware Drivers] -> [Services] -> [mikroSDK 2.0 SDK Peripheral Drivers] -> I2C.

| ▼ Platform                                                                                                    |
|----------------------------------------------------------------------------------------------------|
| ▼ Driver                                                                                                    |
| ▼ I2C                                                                                                    |
| ▼ I2CSPM                                                                                                    |
| ⊘ mikroe                                                                                                    |
| ▼ Peripheral                                                                                                    |
| Ø I2C                                                                                                    |
| ► Third Party                                                                                                    |
|                                                                                                    |
| <ul> <li>Third Party Hardware Drivers</li> </ul>                                                                                                    |
| <ul> <li>Third Party Hardware Drivers</li> <li>Display &amp; LED</li> </ul>                                                                                                    |
| <ul> <li>Third Party Hardware Drivers</li> <li>Display &amp; LED</li> <li>Sensors</li> </ul>                                                                                                    |
| <ul> <li>Third Party Hardware Drivers</li> <li>Display &amp; LED</li> <li>Sensors</li> <li>Services</li> </ul>                                                                                                    |
| <ul> <li>Third Party Hardware Drivers</li> <li>Display &amp; LED</li> <li>Sensors</li> <li>Services</li> <li>mikroSDK 2.0 SDK - Peripheral Drivers</li> </ul>                                                                 |
| <ul> <li>Third Party Hardware Drivers</li> <li>Display &amp; LED</li> <li>Sensors</li> <li>Services         <ul> <li>mikroSDK 2.0 SDK - Peripheral Drivers</li> <li>I2C</li> </ul> </li> </ul>                                |
| <ul> <li>Third Party Hardware Drivers</li> <li>Display &amp; LED</li> <li>Sensors</li> <li>Services         <ul> <li>mikroSDK 2.0 SDK - Peripheral Drivers</li> <li>12C</li> <li>Wireless Connectivity</li> </ul> </li> </ul> |

- **STEP 5** Install Log, and Sleep Timer components
  - [Application] -> [Utility] -> Log

#### Third Party Hardware Drivers

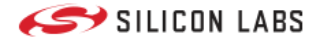

• [Services] -> [Timers] -> Sleep Timer

The default I2CSPM instance is "mikroe". Make sure that your I2CSPM instance is configured properly for the target board.

See an example configuration for the EFR32xG24 Explorer Kit below.

| PM (mikroe)                                                                    |               |                             | Documentation | Pin Tool | View So |
|--------------------------------------------------------------------------------|---------------|-----------------------------|---------------|----------|---------|
| I2CSPM settings                                                                |               |                             |               |          |         |
| Reference clock frequency                                                      |               | Speed mode                  |               |          |         |
| <b>^</b> 0                                                                     |               | Standard mode (100kbit/s) 👻 |               |          |         |
|                                                                                |               |                             |               |          |         |
| SL 12CSPM MIKROF                                                               |               |                             |               |          |         |
| SL_I2CSPM_MIKROE Selected Module                                               | SCL           |                             | SDA           |          |         |
| SL_I2CSPM_MIKROE<br>Selected Module<br>12C0 •                                  | SCL<br>PB04   |                             | SDA<br>PB05   | •        |         |
| SL_I2CSPM_MIKROE<br>Selected Module                                            | SCL<br>PB04 ¥ |                             | SDA<br>PB05   | •        |         |
| SL_12CSPM_MIKROE<br>Selected Module<br>12C0 •<br>I2C<br>Custom Peripheral Name | SCL<br>PB04 ¥ |                             | SDA<br>PB05   | •        |         |
| SL_12CSPM_MIKROE Selected Module 12C0 Custom Peripheral Name                   | SCL<br>PB04 + |                             | SDA<br>PB05   | •        |         |

Once the I2C software component is installed, the header and source files provided by this component will be available in the project's file structure.

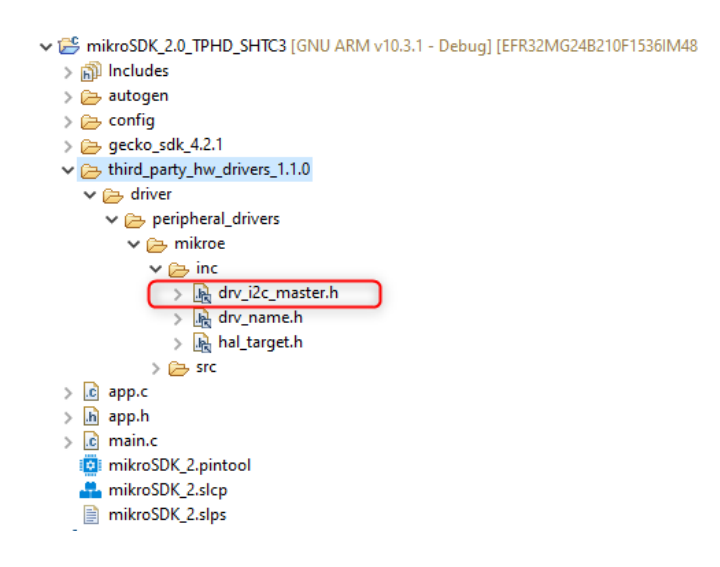

The driver will use the I2C peripheral interfaces provided by the drv\_i2c\_master.h header file in the background.

#### Add driver source files to the project

Download the driver source files from the mikroSDK 2.0 Click library.

• STEP 1 Copy and paste the driver's folder containing the source files for the selected driver

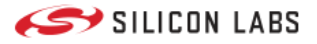

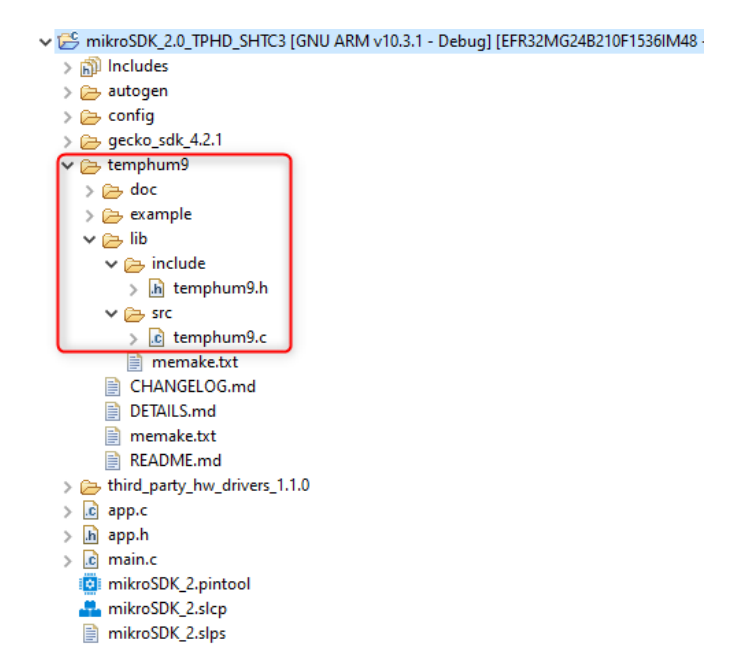

• STEP 2 Exclude the main.c and other \*.c files from the temphum9/lib/example folder

| 🗸 🗁 temphum9             |    |                         |               |   | <b>a</b> .                                        |
|--------------------------|----|-------------------------|---------------|---|---------------------------------------------------|
| > 🗁 doc                  |    |                         |               |   | <ul> <li>Services</li> </ul>                      |
| 🗸 🗁 example              |    |                         |               |   |                                                   |
| > [.c] main.c            |    | New                     | >             |   | ▼ Timers                                          |
| manife memal             |    | Open                    |               |   | Sleen Timer                                       |
| > 🔁 lib                  |    | Show In                 | Alt+Shift+W > |   | O orcep miner                                     |
| CHANGEL                  |    | Open With               | >             |   | T-Wave                                            |
| DETAILS.m                | D  | Сору                    | Ctrl+C        |   | · Z Wave                                          |
| README.r                 | Ē  | Paste                   | Ctrl+V        |   | <ul> <li>Role Types</li> </ul>                    |
| > 📂 third_party_h        | ×  | Delete                  | Delete        |   | Z Ways Data                                       |
| > c app.c                |    | Source                  | >             |   | Z-wave Role                                       |
| > in app.n               |    | Move                    |               |   | Z-Wave Role                                       |
| i mikroSDK_2.            |    | Rename                  | F2            |   | 2                                                 |
| i mikroSDK 2 r           |    | Import                  | >             | > | Z-Wave App Tir                                    |
| Debug Adapters           |    | Build Project           |               |   | 🖹 Problems 🛛 🔗 Search                             |
| There is no active edito | \$ | Refresh                 | F5            |   | CDT Build Console [mikroSDK_2<br>debug_abbcey2278 |
|                          |    | Index                   | >             |   | .debug_loc 5984                                   |
|                          |    | index                   |               | _ | debug ananges 3800                                |
|                          |    | Resource Configurations | >             | E | clude from Build 73                               |
|                          |    | Puild Selected Eile(c)  |               | R | eset to Default 75                                |

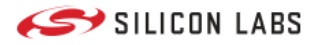

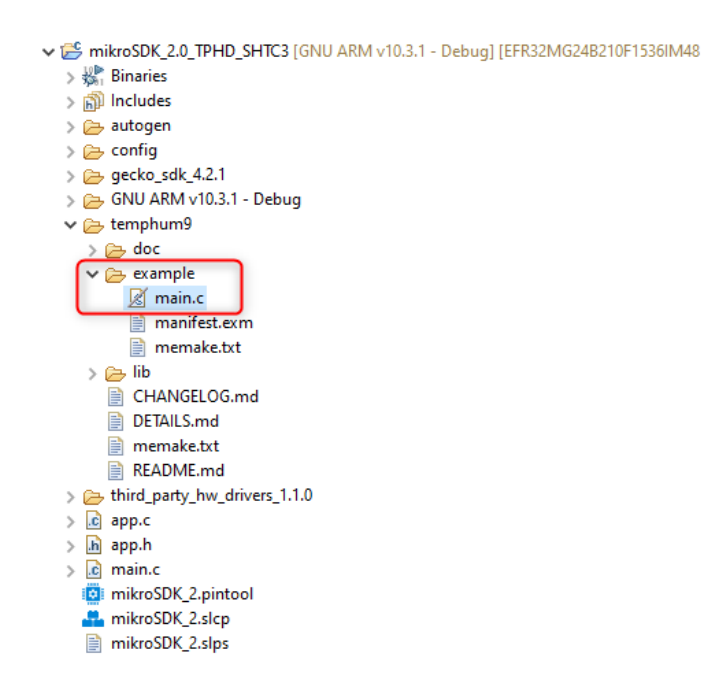

• STEP 3 Append the temphum9/lib/include folder to the list of the include directories

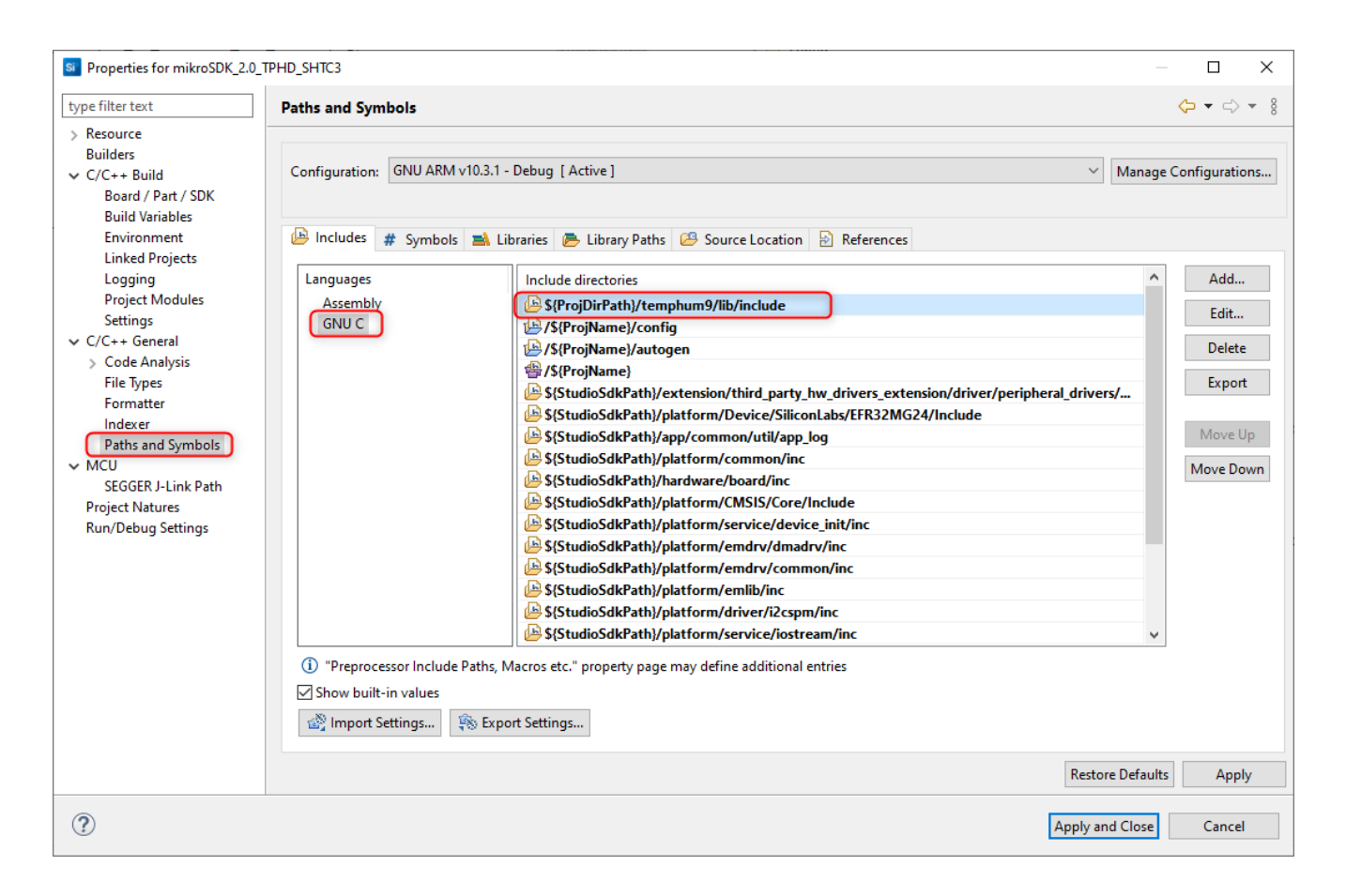

• STEP 4 Enable printf for floating point numbers

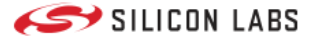

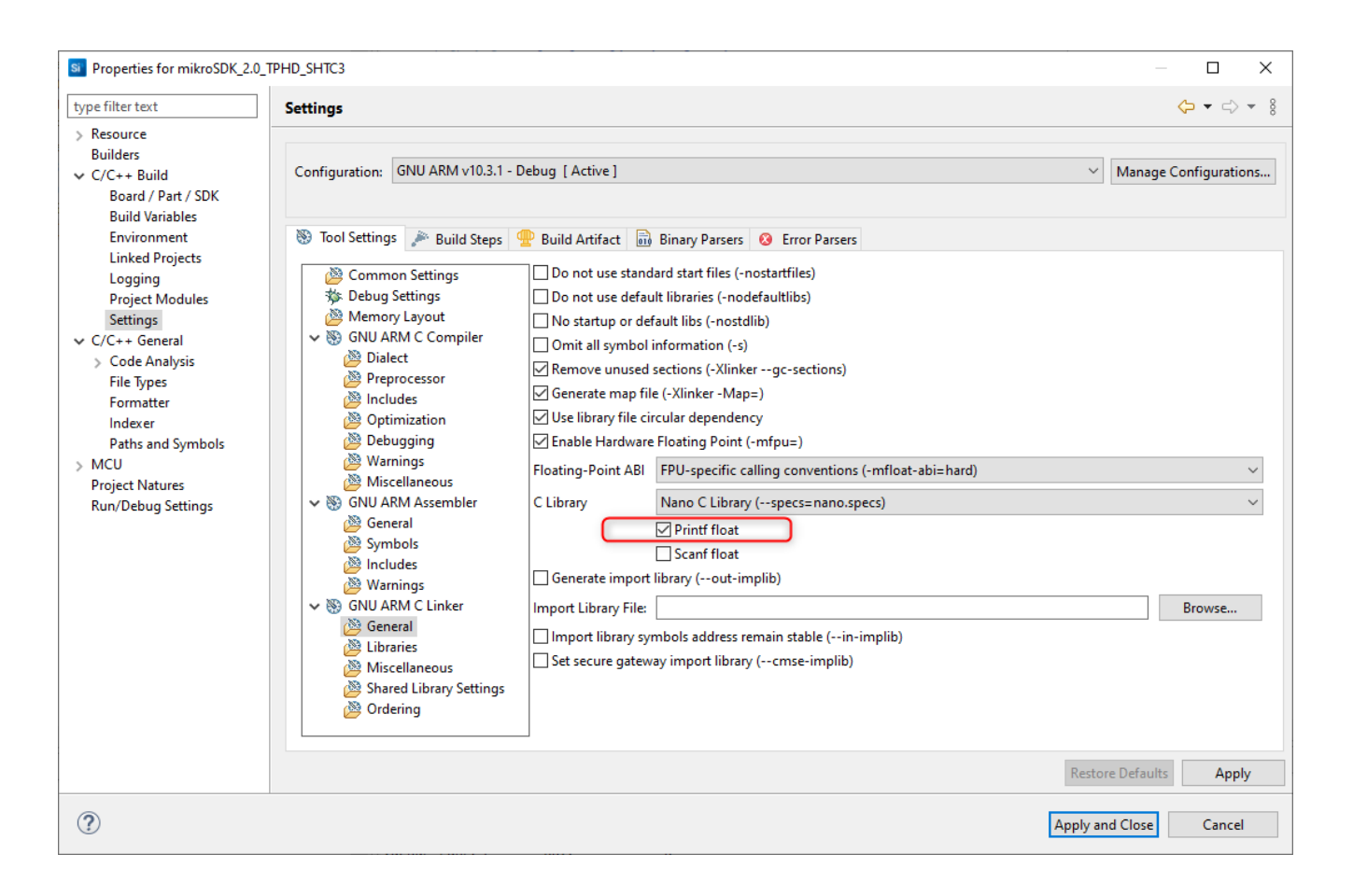

#### Integrate the driver

- STEP 1 Open the app.c file
- STEP 2 Create a custom init function for the driver and add the required driver and driver config instances to the project.

```
#include "app_log.h"
#include "sl_status.h"
#include "sl_i2cspm_instances.h"
#include "sl_sleeptimer.h"
#include "temphum9.h"
static temphum9_t temphum9
static temphum9_cfg_t temphum9_cfg;
static sl_sleeptimer_timer_handle_t handle_periodic;
sl_status_t mikroe_custom_shtc3_init(sl_i2cspm_t *i2cspm_instance);
void measure_periodic(sl_sleeptimer_timer_handle_t *handle, void *data);
sl_status_t mikroe_custom_shtc3_init(sl_i2cspm_t *i2cspm_instance)
 if (NULL == i2cspm_instance) {
  return SL_STATUS_INVALID_PARAMETER;
 // Configure default i2csmp instance
 temphum9.i2c.handle = i2cspm_instance;
 // Call basic setup functions
 temphum9_cfg_setup(&temphum9_cfg);
 return temphum9_init(&temphum9, &temphum9_cfg) ? SL_STATUS_FAIL : SL_STATUS_OK;
```

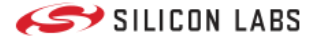

The mikroSDK driver provides the temphum9\_t and temphum9\_cfg\_t types to configure the driver.

| edef struct<br>/ Modules                  |  |
|-------------------------------------------|--|
| 2c_master_t i2c;                          |  |
| / ctx variable                            |  |
| int8_t slave_address;                     |  |
| mphum9_t;                                 |  |
| edef struct<br>/ Communication gpio pins  |  |
| bin_name_t scl;<br>bin_name_t sda;        |  |
| / static variable                         |  |
| int32_t i2c_speed;<br>int8_t i2c_address; |  |
| mphum9_cfg_t;                             |  |

Silicon Labs wrapper provides the high level configuration for the I2CSPM instance, therefore it is not required to configure the speed, pin, or any other parameters except the i2c parameter in the temphum9\_t type.

Only the i2c.handle pointer should be configured to point to the configured I2CSPM instance.

Please check the provided drivers as examples for other peripheral (SPI, UART, etc.) integration.

Initialization

```
void app_init(void)
{
    if (SL_STATUS_OK != mikroe_custom_shtc3_init(sLi2cspm_mikroe)) {
        app_log("TempHum9 initialization failed.");
    } else {
        app_log("TempHum9 initialization succeed.");
        sl_sleeptimer_start_periodic_timer_ms(&handle_periodic, 1000,
        measure_periodic, NULL, 0, 0);
    }
}
```

Reading and printing the measured values

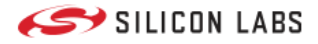

```
void measure_periodic(sl_sleeptimer_timer_handle_t *handle, void *data)
{
  (void) handle;
  (void) data;

  float _measurement_data[2];
  temhum9_get_temperature_and_humidity(&temphum9, TEMPHUM9_NORMAL_MODE,
  _measurement_data);
  app_log(">> Temp: %.2f °C RH: %.2f %%\n", _measurement_data[0],
  _measurement_data[1]);
}
```

The whole example app.c

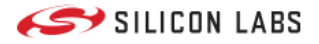

```
#include "app_log.h"
#include "sl_status.h"
#include "sl_i2cspm_instances.h"
#include "sl_sleeptimer.h"
#include "temphum9.h"
static temphum9_t temphum9
static temphum9_cfg_t temphum9_cfg;
static sl_sleeptimer_timer_handle_t handle_periodic;
sl_status_t mikroe_custom_shtc3_init(sl_i2cspm_t *i2cspm_instance);
void measure_periodic(sl_sleeptimer_timer_handle_t *handle, void *data);
sl_status_t mikroe_custom_shtc3_init(sl_i2cspm_t *i2cspm_instance)
if (NULL == i2cspm_instance) {
 return SL_STATUS_INVALID_PARAMETER;
 // Configure default i2csmp instance
temphum9.i2c.handle = i2cspm_instance;
// Call basic setup functions
temphum9_cfg_setup(&temphum9_cfg);
return temphum9_init(&temphum9, &temphum9_cfg) ? SL_STATUS_FAIL : SL_STATUS_OK;
}
* Initialize application.
                ******
void app_init(void)
if (SL_STATUS_OK != mikroe_custom_shtc3_init(sl_i2cspm_mikroe)) {
 app_log("TempHum9 initialization failed.");
} else {
 app_log("TempHum9 initialization succeed.");
 sl_sleeptimer_start_periodic_timer_ms(&handle_periodic, 1000,
   measure_periodic, NULL, 0, 0);
}
void measure_periodic(sl_sleeptimer_timer_handle_t *handle, void *data)
(void) handle;
(void) data;
float _measurement_data[2];
temhum9_get_temperature_and_humidity(&temphum9, TEMPHUM9_NORMAL_MODE,
  _measurement_data);
app_log(">> Temp: %.2f °C RH: %.2f %%\n", _measurement_data[0],
  _measurement_data[1]);
}
* App ticking function.
     void app_process_action(void)
{
```

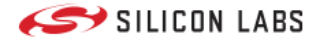

#### • Build and flash the application

If you connect the Temphum9 board to the Explorer Kit, the driver and the demo application should operate properly and you should be able to read the temperature and humidity measurements.

#### Output

|    |       |         |        |       |     |   | <br>_  |
|----|-------|---------|--------|-------|-----|---|--------|
| 4  | COM7  | - PuTTY |        |       |     | - | ×      |
| >> | Temp: | 27.39   | °C RH: | 32.79 | olo |   | ~      |
| >> | Temp: | 27.37   | °C RH: | 32.72 | olo |   |        |
| >> | Temp: | 27.37   | °C RH: | 32.67 | olo |   |        |
| >> | Temp: | 27.32   | °C RH: | 32.60 | olo |   |        |
| >> | Temp: | 27.30   | °C RH: | 32.54 | olo |   |        |
| >> | Temp: | 27.27   | °C RH: | 32.51 | olo |   |        |
| >> | Temp: | 27.28   | °C RH: | 32.41 | olo |   |        |
| >> | Temp: | 27.31   | °C RH: | 32.28 | olo |   |        |
| >> | Temp: | 27.28   | °C RH: | 32.21 | olo |   |        |
| >> | Temp: | 27.28   | °C RH: | 32.20 | olo |   |        |
| >> | Temp: | 27.23   | °C RH: | 32.20 | olo |   |        |
| >> | Temp: | 27.24   | °C RH: | 32.32 | olo |   |        |
| >> | Temp: | 27.23   | °C RH: | 32.36 | olo |   |        |
| >> | Temp: | 27.24   | °C RH: | 32.45 | olo |   |        |
| >> | Temp: | 27.20   | °C RH: | 32.49 | olo |   |        |
| >> | Temp: | 27.23   | °C RH: | 32.53 | olo |   |        |
| >> | Temp: | 27.23   | °C RH: | 32.53 | olo |   |        |
| >> | Temp: | 27.18   | °C RH: | 32.53 | olo |   |        |
| >> | Temp: | 27.18   | °C RH: | 32.53 | 010 |   |        |
| >> | Temp: | 27.19   | °C RH: | 32.55 | olo |   |        |
| >> | Temp: | 27.18   | °C RH: | 32.58 | 010 |   |        |
| >> | Temp: | 27.18   | °C RH: | 32.62 | 010 |   |        |
| >> | Temp: | 27.16   | °C RH: | 32.62 | olo |   |        |
|    |       |         |        |       |     |   | $\sim$ |

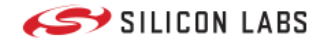

# CircuitPython

# CircuitPython Getting Started Guide

- Introduction
- Building Firmware
- Running Applications

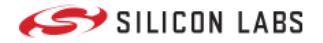

## Introduction

# Introduction

CircuitPython is a programming language designed to simplify experimenting and learning to code on low-cost microcontroller boards. Unlike traditional programming languages, CircuitPython is easy to learn and use, making it a great choice for beginners or anyone who wants to quickly create projects without having to spend a lot of time learning complicated programming concepts.

CircuitPython supports for a wide range of microcontrollers, including those made by popular manufacturers. This allows users to choose the microcontroller that best fits their needs and use CircuitPython to control it.

We have already successfully ported CircuitPython to the Silabs xG24, making this powerful programming language available to developers who want to create innovative and exciting projects using our hardware.

## **Systems Overview**

This is an implementation of CircuitPython for the xG24.

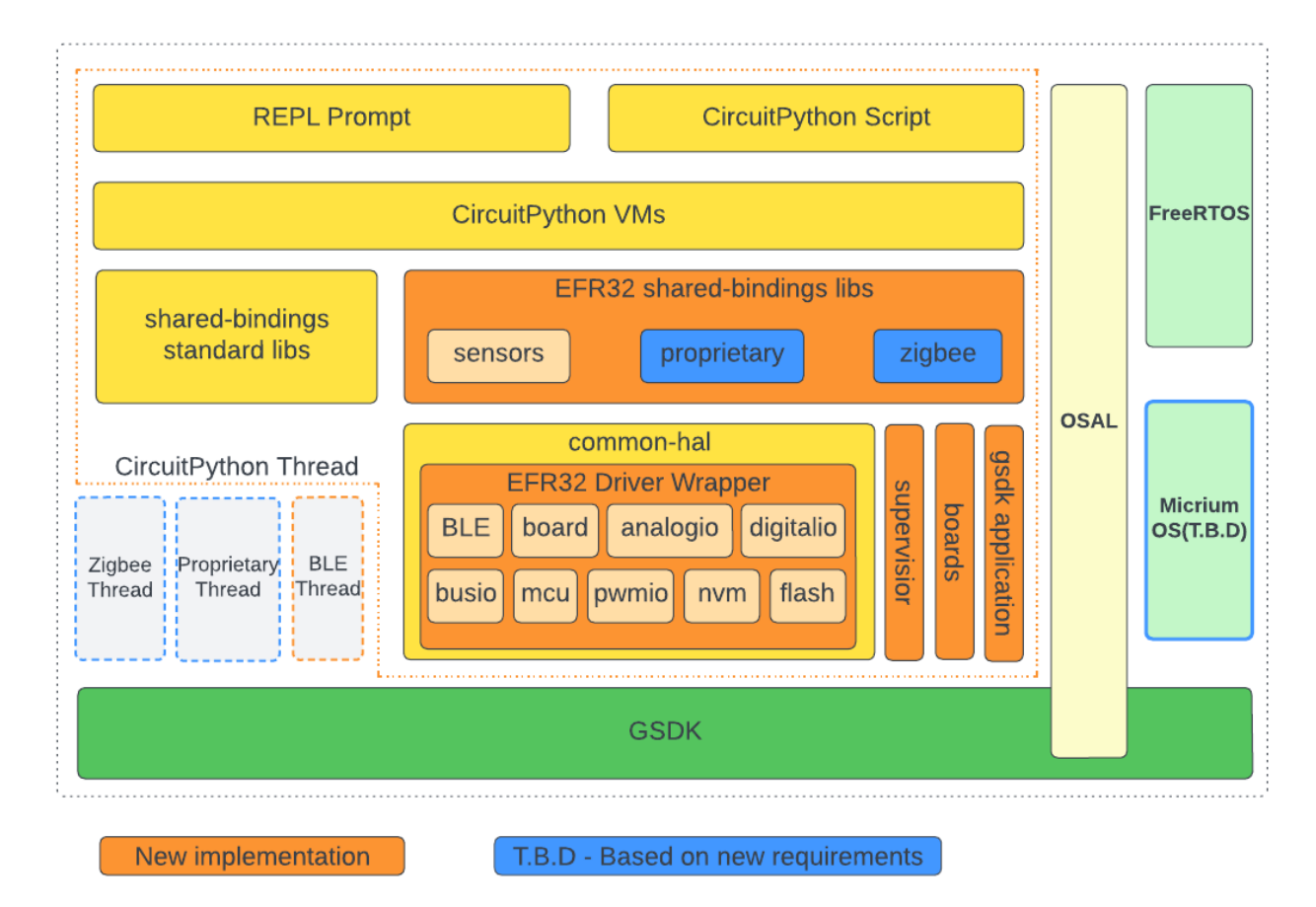

On the xG24 chips, CircuitPython is run on a thread in the Dynamic Multiprotocol system. The RTOS can be selected between FreeRTOS or Micrium OS. There are also other threads for Zigbee, BLE, and Proprietary corresponding with protocols. Currently, only BLE is supported.

Supporting protocols requires writing additional custom modules in shared-bindings.

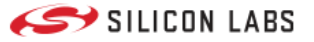

Since the system uses the SLC tool to create the project, configuring the components of the Gecko SDK is quite easy.

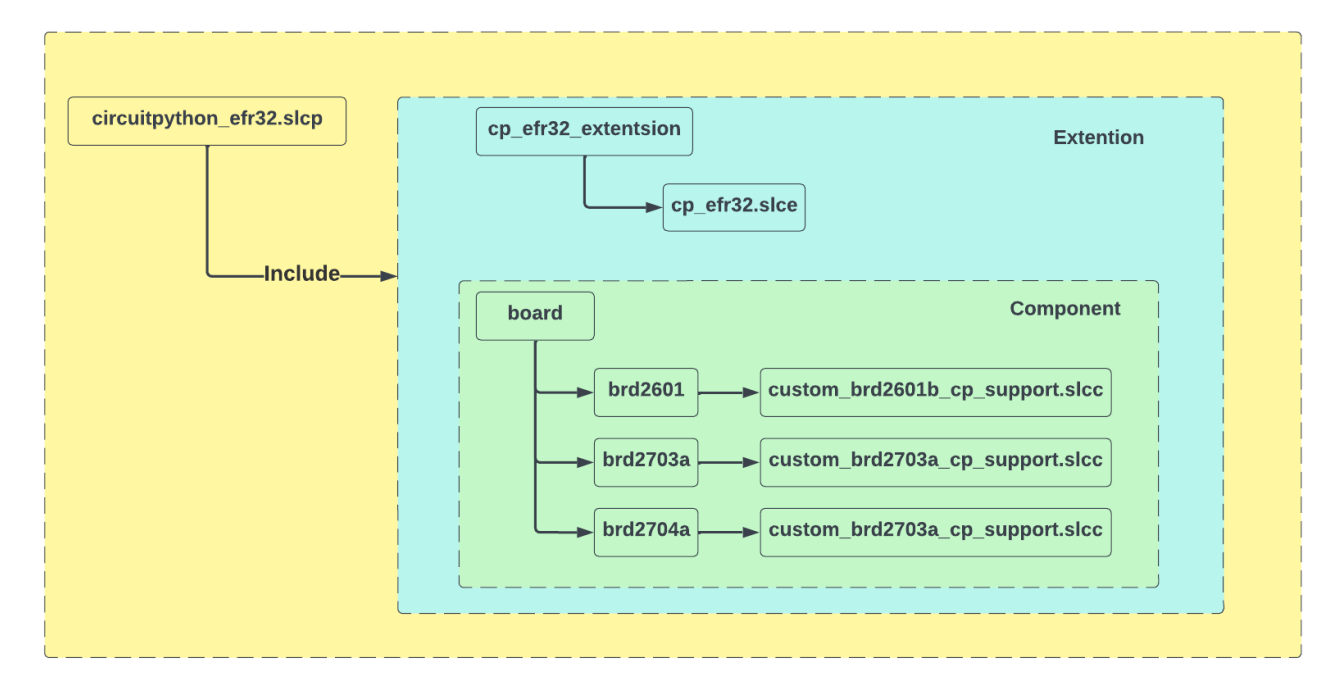

The system utilizes the SLC tool to generate the make file. A separate slcc file is required for each board.

## **Supported Kits**

This port provides support for three xG24 boards, which are listed below:

- EFR32xG24 Dev Kit
- EFR32xG24 Explorer Kit
- SparkFun Thing Plus Matter MGM240P

### **Module Support Matrix**

The following lists the available built-in modules for xG24 board, as well as each frozen module included on.

**Built-in modules available**: \_asyncio, \_bleio, \_pixelmap, adafruit\_bus\_device, adafruit\_pixelbuf, aesio, analogio, array, atexit, binascii, bitmaptools, board, builtins, busio, collections, digitalio, displayio, errno, fontio, framebufferio, getpass, gifio, json, math, microcontroller, msgpack, nvm, onewireio, os, pwmio, rainbowio, random, re, rtc, sdcardio, select, sharpdisplay, storage, struct, supervisor, sys, terminalio, time, traceback, ulab, vectorio, watchdog, zlib

Included frozen modules: adafruit\_ble, adafruit\_register

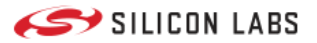

### **Building Firmware**

# Building CircuitPython Firmware

The CircuitPython port for xG24 is readily accessible through Adafruit's CircuitPython repository.

## How this Port is Organized

- **boards/** contains the configuration files for each development board and breakout available on the port, as well as system files and both shared and SoC-specific linker files. Board configuration includes a pin mapping of the board, oscillator information, board-specific build flags, and setup for some other peripheral where applicable.
- common-hal/ contains the port-specific module implementations, used by shared-module and shared-bindings.
- cp\_efr32\_extension/ sdk extension contains a list of paths to search for components
- gecko\_sdk/ Silicon Labs Gecko SDK as submodule
- peripherals/ contains peripheral setup files and peripheral mapping information, sorted by family and sub-variant. Most files in this directory can be generated with the python scripts in tools/.
- **supervisor/** contains port-specific implementations of internal flash and serial, as well as the **port.c** file, which initializes the port at startup.
- tools/ contains Silicon Labs configurator (SLC) tool, python scripts for generating peripheral and pin mapping files in peripherals/ and board/.

At the root level, refer to mpconfigboard.h and mpconfigport.mk for port specific settings and a list of enabled modules.

## Prerequisites

Please ensure you set up your build environment appropriately, as per the guide. You will need:

- Linux: https://learn.adafruit.com/building-circuitpython/linux
- Windows Subsystem for Linux (WSL): https://learn.adafruit.com/building-circuitpython/windows-subsystem-for-linux
- Windows: Not supported yet
- MacOS: Not supported yet

Install necessary packages

\$ sudo apt install default-jre gcc-arm-none-eabi python3 python3-pip git git-lfs gettext uncrustify \$ sudo python -m pip install --upgrade pip

## **Build Instructions**

Ensure your clone of Circuitpython is ready to build by following the guide on the Adafruit Website. This includes installing the toolchain, synchronizing submodules, and running mpy-cross.

Clone the source code of CircuitPython from Github:

- \$ git clone https://github.com/adafruit/circuitpython.git
- \$ cd circuitpython
- \$ make fetch-submodules

Checkout the branch or tag you want to build. For example:

\$ git checkout main

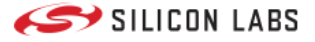

Follow the guideline below to install required packages for SLC tool: https://www.silabs.com/documents/public/user-guides/ug520-software-project-generation-configuration-with-slc-cli.pdf

Once the one-time build tasks are complete, you can build at any time by navigating to the port directory:

\$ make BOARD=explorerkit\_xg24\_brd2703a

You may also build with certain flags available in the makefile, depending on your board and development goals:

\$ make BOARD=explorerkit\_xg24\_brd2703a DEBUG=1

Clean the project by using:

#### \$ make BOARD=explorerkit\_xg24\_brd2703a clean

You can use the following command build for each xG24 board:

| Board                       | Build CMD                                  |
|-----------------------------|--------------------------------------------|
| xG24 Dev Kit                | devkit_xg24_brd2601b                       |
| xG24 Explorer Kit           | explorerkit_xg24_brd2703a                  |
| Sparkfun Thing Plus MGM240P | sparkfun_thingplus_matter_mgm240p_brd2704a |

Once the build process is complete, navigate to the build folder for the corresponding board, such as build-sparkfun\_thingplus\_matter\_mgm240p\_brd2704a, and verify that the **firmware.bin** file is present. This file contains the compiled binary firmware and is the file that should be uploaded to the microcontroller to run the application. By confirming the presence of the firmware.bin file, you can ensure that the build completed successfully and that the firmware is ready to be loaded onto the board.

## Troubleshooting

If you encounter issues with the libbluetooth.a file, it may be due to an incomplete or corrupted clone of the Gecko SDK submodule. To prevent this issue, make sure to install **git-Ifs** before cloning the submodule.

./circuitpython/ports/silabs/gecko\_sdk/protocol/bluetooth/lib/EFR32MG24/GCC/libbluetooth.a: file format not recognized ./circuitpython/ports/silabs/gecko\_sdk/protocol/bluetooth/lib/EFR32MG24/GCC/libbluetooth.a:1: syntax error collect2: error: ld returned 1 exit status make[1]: \*\*\* [Makefile:150: build-devkit\_xg24\_brd2601b/firmware.out] Error 1

make: \*\*\* [Makefile:141: build-devkit\_xg24\_brd2601b/firmware.bin] Error 2

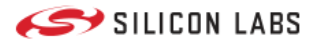

# **Running Applications**

# Running CircuitPython Applications

# **Dowload CircuitPython Firmware**

Official binaries for all supported boards are available through circuitpython.org/downloads. The site includes stable, unstable, and continuous builds.

If making changes, clone and re-build the source. The firmware.bin file can be found in the build folder corresponding to the appropriate board, such as build-sparkfun\_thingplus\_matter\_mgm240p\_brd2704a.

NOTE: The examples in this repository require CircuitPython v8.2.0 or higher.

### **Flash Firmware**

To flash the firmware file into the board, you need to use Simplicity Commander. You can install Simplicity Commander using Simplicity Studio or download a standalone version by following this Knowledge Article.

To flash the firmware into the xG24 kit using Simplicity Commander, follow these simple steps:

- 1. Connect your xG24 kit to your computer and ensure that it is recognized by your programming tool.
- 2. Browse and select the firmware file that you wish to upload to the board.
- 3. Initiate the flashing process to upload the firmware to the xG24 kit.

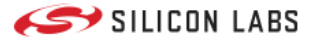

| Simplicity Commander                        | r Kit                                                                                  |                                                             |                                                                    |                                         | – 🗆 ×                           |
|---------------------------------------------|----------------------------------------------------------------------------------------|-------------------------------------------------------------|--------------------------------------------------------------------|-----------------------------------------|---------------------------------|
| 449050063 V Debug Interf                    | face SWD V 1900 kHz                                                                    | V Device MGM240                                             | PB32VNA2                                                           |                                         | Reload Tab                      |
| Kit                                         | Flash MCU<br>Binary File<br>D:/Downloads/adafruit-circu<br>Flash start address: 080000 | itpython-explorerkit_xo                                     | 124_brd2703a-en_US-<br>☑ Reset MCU after                           | 2.Select<br>Firmwar<br>3.1.0-beta.2.bin | e<br>Browse<br>load Flash       |
| Device Info                                 | Flash Erase/Write Protection<br>Write protect flash range                              | 08000000<br>Lock Main Flash                                 | <ul> <li>&gt; 08000000</li> <li>Lock Use</li> <li>Remov</li> </ul> | er Page                                 | .Flash<br>Protect<br>Erase chip |
| Flash                                       | Debug Lock Tools<br>The unlock function only wor<br>Unlocking the chip will erase      | ks using Silicon Labs kit:<br>all data on flash and SR<br>F | a.<br>AM.<br>Recover bricked device                                | Unlock debug access                     | Lock debug access               |
| Console                                     |                                                                                        |                                                             |                                                                    |                                         |                                 |
| Log Window<br>16:50:32.603 Connected to 449 | 9050063                                                                                |                                                             |                                                                    |                                         |                                 |
| Hide Log                                    |                                                                                        |                                                             |                                                                    |                                         |                                 |

# **Getting a REPL Prompt**

Connect the devkit to the PC via the USB cable. The board uses serial for REPL access and debugging because the EFR32 chips has no USB support.

#### Windows

On Windows, we need to install a serial console, e.g., PuTTY, MobaXterm. The JLink CDC UART Port can be found in the Device Manager.

#### Linux

Open a terminal and issue the following command:

#### \$ Is /dev/ttyACM\*

Then note down the correct name and substitute com-port-name in the following command with it:

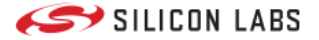

#### \$ screen /dev/'com-port-name'

#### **Using the REPL Prompt**

After flashing the firmware to the board, at your first connecting to the board, you might see a blank screen. Press enter and you should be presented with a Circuitpython prompt, >>>. If not, try to reset the board (see instructions below).

You can now type in simple commands such as:

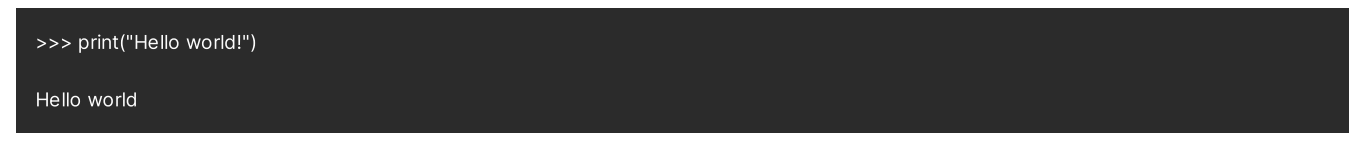

If something goes wrong with the board, you can reset it. Pressing CTRL+D when the prompt is open performs a soft reset.

### **Recommended Editors**

Thonny is a simple code editor that works with the Adafruit CircuitPython boards.

#### **Running CircuitPython Scripts**

At the boot stage, two scripts will be run (if not booting in safe mode). First, the file boot.py will be executed. The file **boot.py** can be used to perform the initial setup. Then, after boot.py has been completed, the file **code.py** will be executed.

After code.py has finished executing, a REPL prompt will be presented on the serial port. Other files can also be executed by using **Thonny** editors or using the **Ampy** tool.

## Thonny

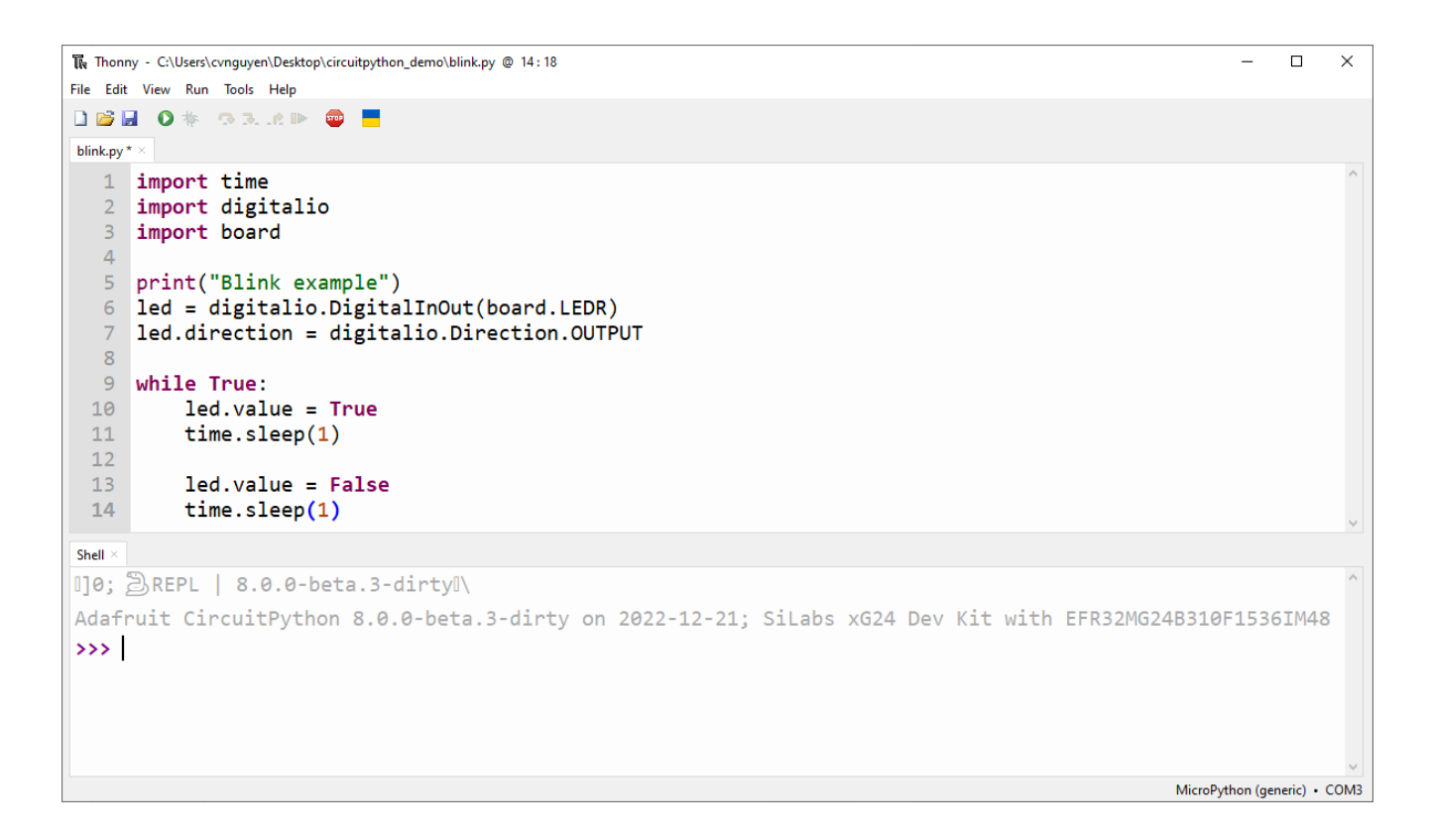

#### **Download and Install Thonny**

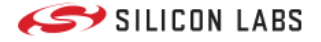

• Download Thonny

#### **Connect to the Serial Prompt of the Target Board**

• Open the interpreter configuration

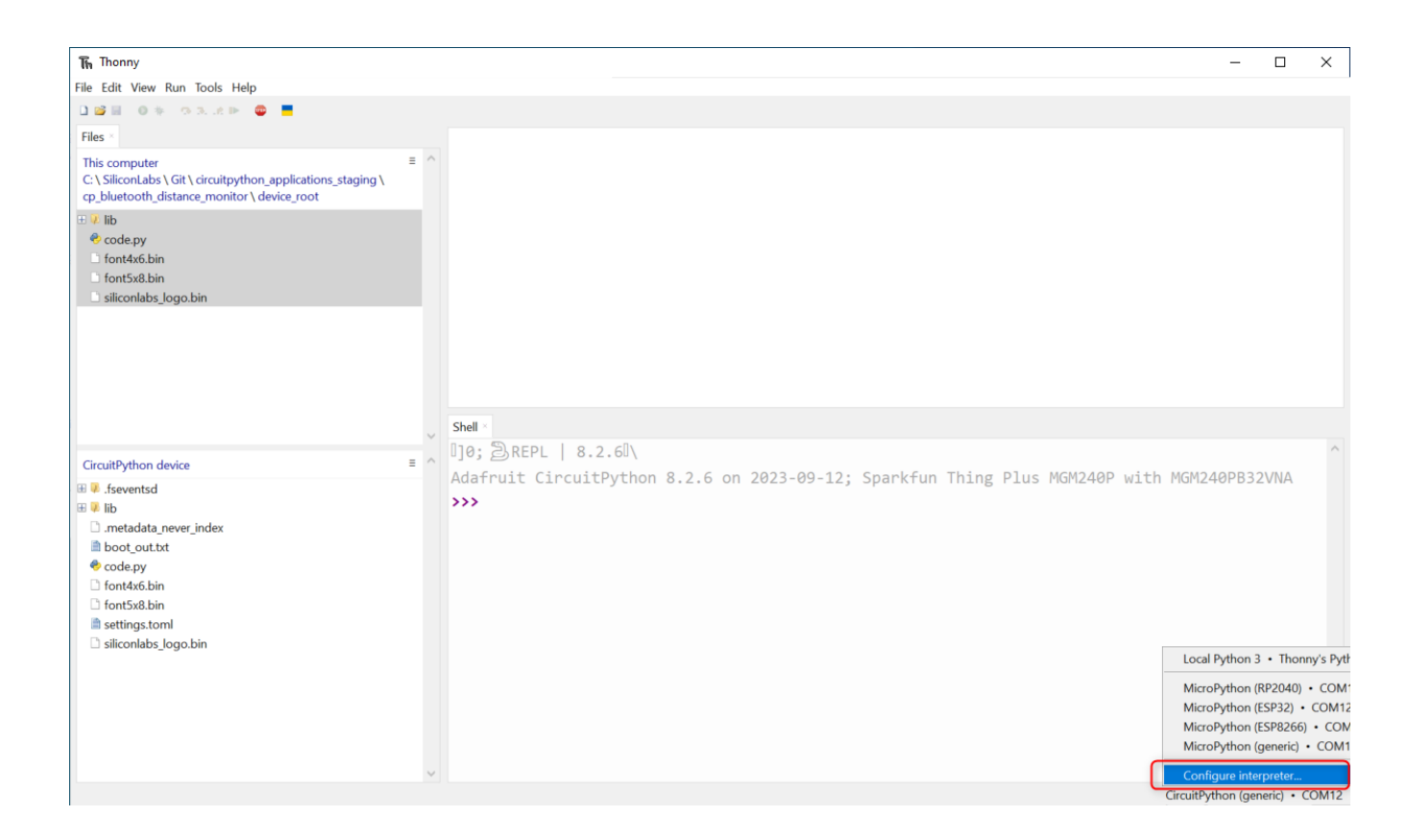

• Select Port Jlink CDC UART Port

| an avail Interpreter Editor                                                                                                    | Thomas & Fourt                                                              | Due & Dahue      | Terminal     | Chall      | Acciete |               |
|----------------------------------------------------------------------------------------------------|-----------------------------------------------------------------------------|------------------|--------------|------------|---------|---------------|
| eneral interpreter Editor                                                                                                    | meme & ront                                                                 | Kun & Debug      | Terminal     | Shell      | Assista | mu            |
| Which kind of interpreter sl                                                                                                    | hould Thonny us                                                             | se for running y | our code?    |            |         |               |
| CircuitPython (generic)                                                                                                    |                                                                             |                  |              |            |         |               |
| Details                                                                                                    |                                                                             |                  |              |            |         |               |
| Connect your device to th                                                                                                    | e computer and                                                              | select correspo  | ondina por   | t belov    | v       |               |
| (look for your device nam                                                                                                    | ie, "USB Serial" o                                                          | or "UART").      | inding por   | C D CI O I |         |               |
| If you can't find it, you ma                                                                                                    | ay need to instal                                                           | ll proper USB dr | iver first.  |            |         |               |
| https://learn.adafruit.com                                                                                                    | /welcome-to-cir                                                             | cuitpython/inst  | alling-circu | itpytho    | n       |               |
| Port                                                                                                    |                                                                             |                  |              |            |         |               |
|                                                                                                    |                                                                             |                  |              |            |         |               |
| ILink CDC UART Port (CO                                                                                                    | M12)                                                                        |                  |              |            |         | ~             |
| JLink CDC UART Port (CO                                                                                                    | M12)                                                                        |                  |              |            |         | ~             |
| JLink CDC UART Port (CO                                                                                                    | M12)                                                                        | +                |              |            |         | ~             |
| JLink CDC UART Port (CO                                                                                                    | M12)<br>gram on connect                                                     | t                |              |            |         | ~             |
| JLink CDC UART Port (CO                                                                                                    | M12)<br>gram on connect<br>eal time clock                                   | t                |              |            |         | ~             |
| JLink CDC UART Port (CO<br>Interrupt working prog<br>Synchronize device's re<br>Use local time in real ti                                                   | M12)<br>gram on connect<br>eal time clock<br>me clock                       | t                |              |            |         | ~             |
| JLink CDC UART Port (CO         Interrupt working prog         Synchronize device's re         Use local time in real ti         Restart interpreter before | M12)<br>gram on connect<br>eal time clock<br>me clock<br>ore running a scr  | t                |              |            |         | ~             |
| JLink CDC UART Port (CO<br>Interrupt working prog<br>Synchronize device's re<br>Use local time in real ti<br>Restart interpreter before                     | M12)<br>gram on connect<br>eal time clock<br>me clock<br>ore running a scr  | t<br>ript        |              |            |         | ~             |
| JLink CDC UART Port (CO<br>Interrupt working prog<br>Synchronize device's re<br>Use local time in real ti<br>Restart interpreter before                     | M12)<br>gram on connect<br>eal time clock<br>ime clock<br>ore running a scr | t<br>ript        |              |            |         | ~             |
| JLink CDC UART Port (CO<br>Interrupt working prog<br>Synchronize device's re<br>Use local time in real ti<br>Restart interpreter before                     | M12)<br>gram on connect<br>eal time clock<br>ime clock<br>ore running a scr | t<br>ript        |              |            |         | ~             |
| JLink CDC UART Port (CO<br>Interrupt working prog<br>Synchronize device's re<br>Use local time in real ti<br>Restart interpreter befor                      | M12)<br>gram on connect<br>eal time clock<br>ime clock<br>ore running a scr | t<br>ript        |              |            |         | ~             |
| JLink CDC UART Port (CO<br>Interrupt working prog<br>Synchronize device's rr<br>Use local time in real ti<br>Restart interpreter befor                      | M12)<br>gram on connect<br>eal time clock<br>ime clock<br>ore running a scr | t<br>ript        | Ins          | tall or u  | update  | CircuitPython |

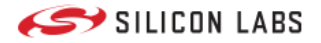

#### **Upload the Project Files**

• Show Files and Shell views

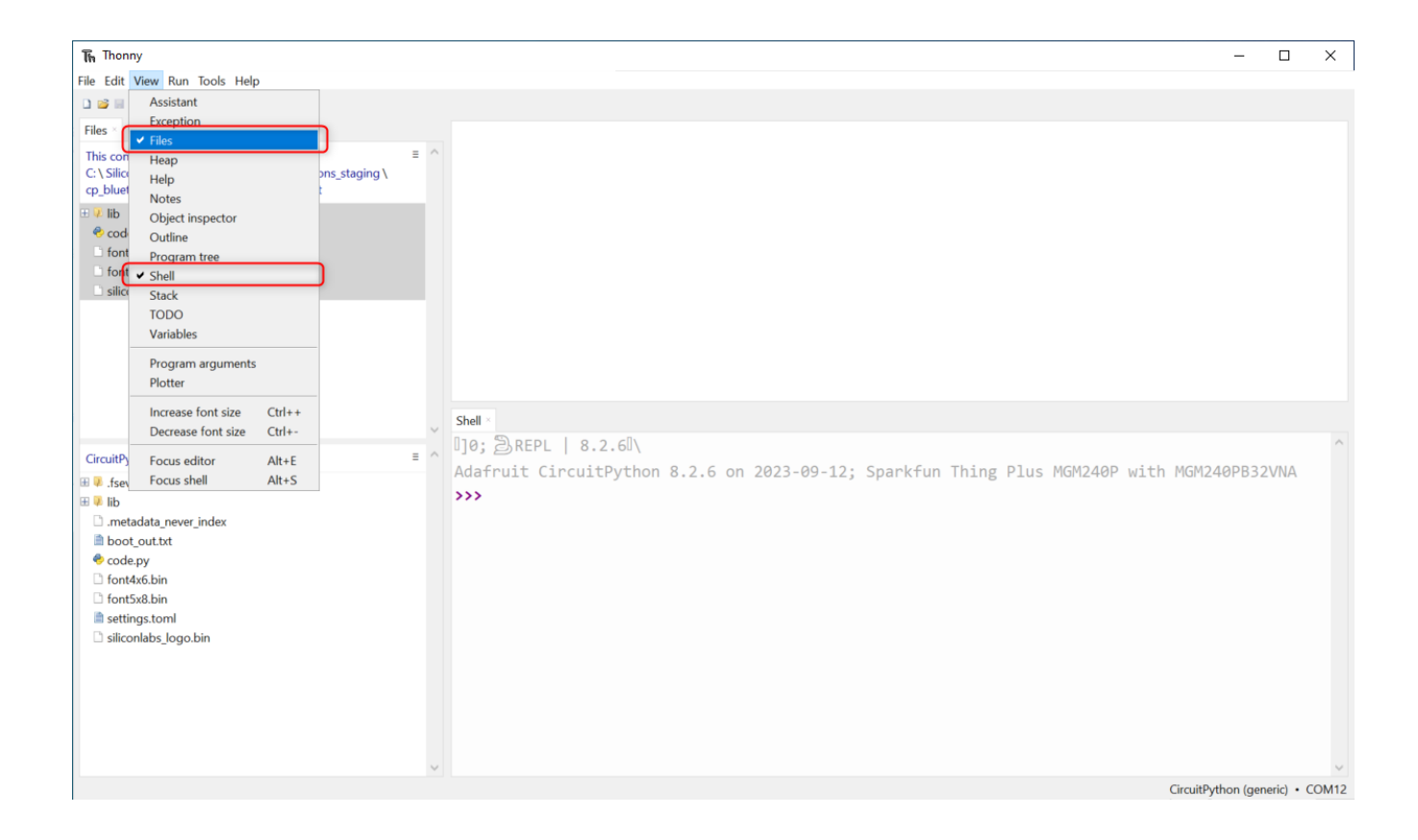

• Select and upload application files from the device\_root folder

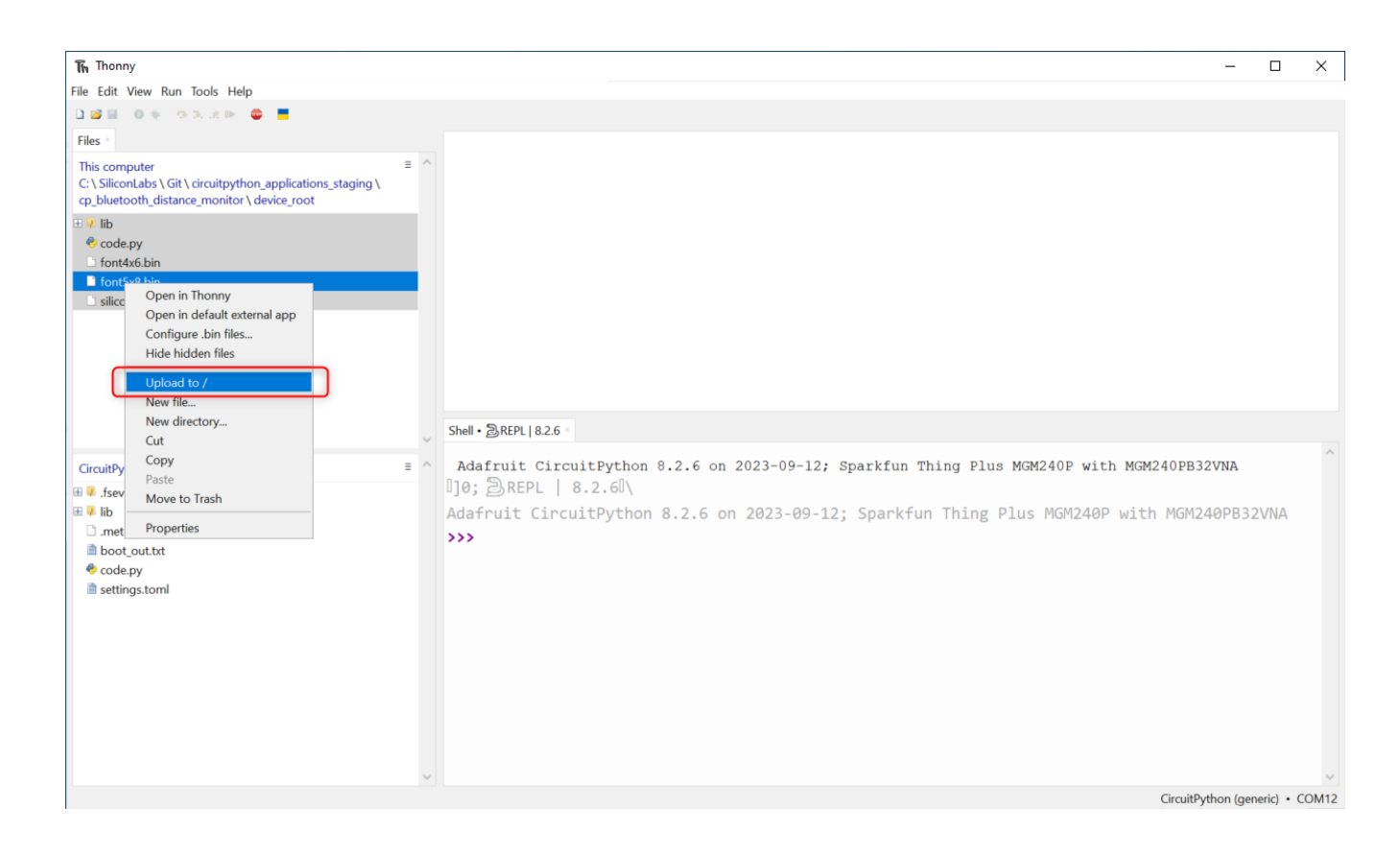

#### **Running Applications**

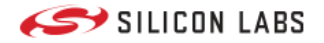

• The application files are uploaded to the target device

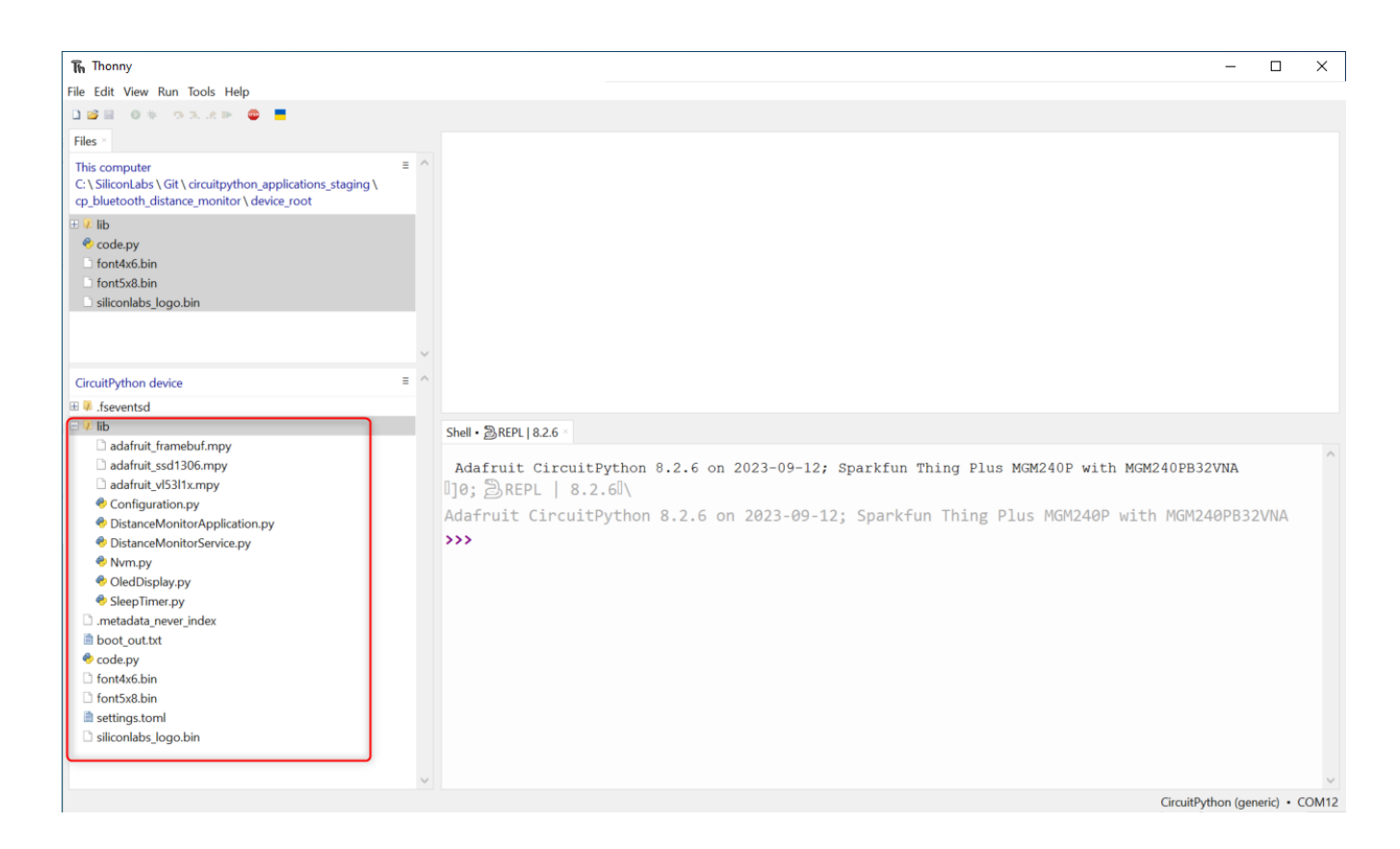

#### Run the Application

• Open the code.py from the target device and push Run current script (F5) button

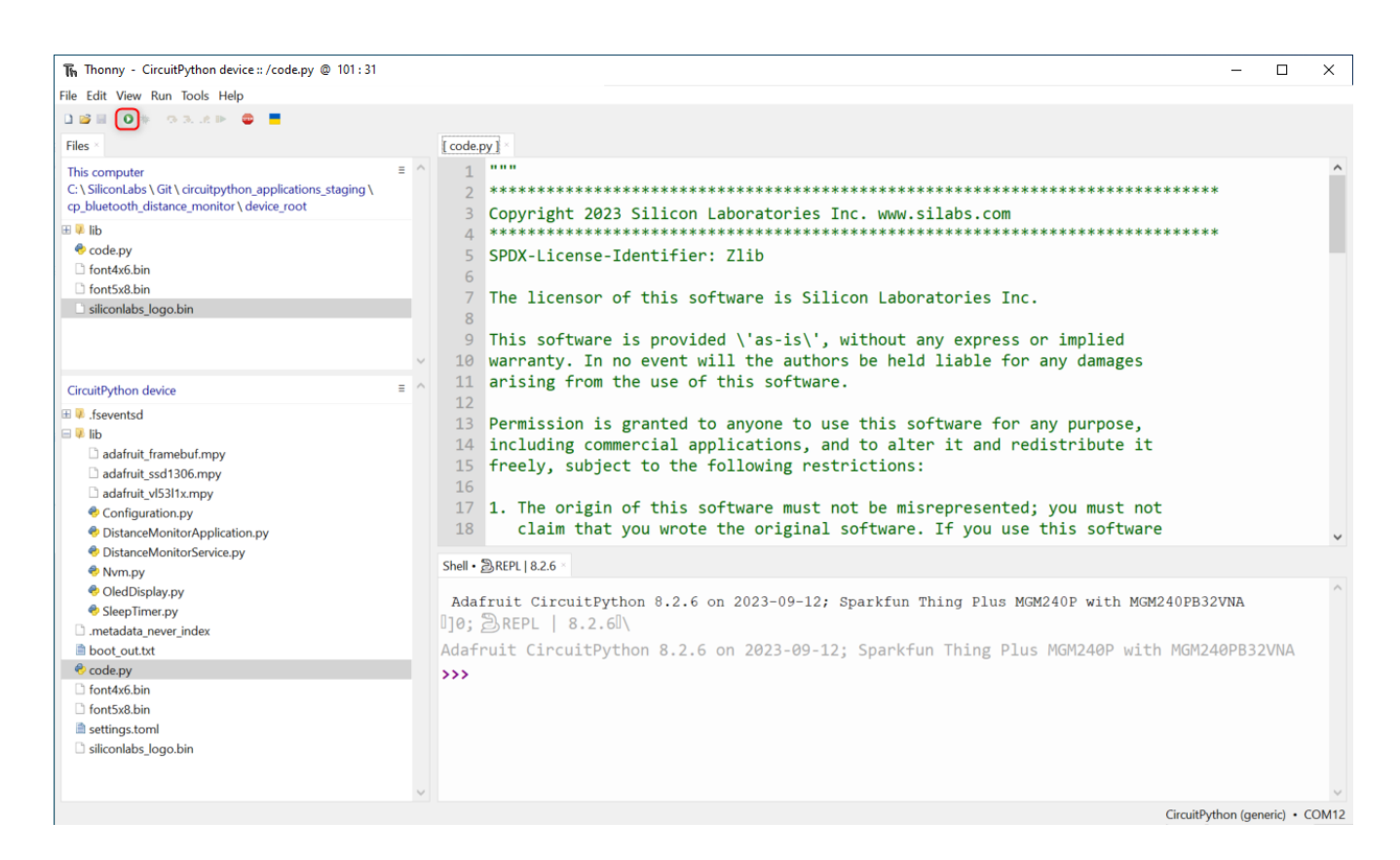

#### **Running Applications**

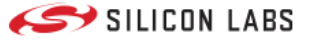

The application should be running on the target device, you can check the log output in the Shell window

| File Edit View Run Tools Help         File Edit View Run Tools Help         Files '       [code.py]         This computer       [code.py]         C:\Silicontabs\Git\circuitpython_applications_staging\       (code.py]         ''''''''''''''''''''''''''''''''''''                                                                                                    | The Thonny - CircuitPython device :: /code.py @ 101 : 31                                                                                                    |                                                                                                    | - 0                                                                                   | ×        |
|----------------------------------------------------------------------------------------------------|----------------------------------------------------------------------------------------------------|----------------------------------------------------------------------------------------------------|---------------------------------------------------------------------------------------|----------|
| Files       [code.py]         This computer       [code.py]         C:\SiliconLabs\Git\circuitpython_applications_staging\       1         """       2         ************************************                                                                                                    | File Edit View Run Tools Help                                                                                                    |                                                                                                    |                                                                                       |          |
| Files       [code.py]         This computer       Image: C:\SiliconLabs\Git\circuitpython_applications_staging\circuitpython_applications_staging\circuitpython_device_root       Image: Image: C:\SiliconLabs\Git\circuitpython_applications_staging\circuitpython_applications_staging\circuitpython_device_root       Image: Image: C:\SiliconLabs\Git\Circuitpython_applications_staging\circuitpython_applications_staging\circuitpython_applications_staging\circuitpython_device_root       Image: Image: C:\SiliconLabs\Git\Circuitpython_applications_staging\circuitpython_applications_staging\circuitpython_applications_s | 🗋 😂 🖩 🛛 🕸 🗇 3 🗠 📮 🗮                                                                                                    |                                                                                                    |                                                                                       |          |
| This computer       Image: C:\SiliconLabs\Git\circuitpython_applications_staging\         C:\SiliconLabs\Git\circuitpython_applications_staging\       Image: C:\SiliconLaboratories         C:\SiliconLabs\Git\circuitpython_device_root       Image: C:\SiliconLaboratories         Image: Distribution       Copyright 2023         Image: Distribution       Copyright 2023         Image: Distribution       C                                                                                                    | Files ×                                                                                                    | [code.pv] ×                                                                                                    |                                                                                       |          |
| Shell -                                                                                                    | This computer<br>C: \SiliconLabs \ Cit \ circuitpython_applications_staging \<br>cp_bluetooth_distance_monitor \ device_root<br>C: \SiliconLabs \ device_root<br>font4x6.bin<br>font5x8.bin<br>siliconlabs_logo.bin                                                                                                    | <pre>1 """ 2 *********************************</pre>                                                                                                    | *****                                                                                 | >        |
| AN YOUR C CEDITAD CONTENT                                                                                                    |                                                                                                    | Shell                                                                                                    |                                                                                       |          |
| CircuitPython device                                                                                                    | CircuitPython device                                                                                                    | >>> %Run -c \$EDITOR_CONTENT                                                                                                    |                                                                                       | <b>`</b> |
| <pre>class 'NumStorage': Loading parameters from NVM<br/>class 'DistanceMonitorApplication': Initialize application<br/>class 'DistanceMonitorApplication': Initialize application<br/>class 'DistanceMonitorApplication': Initialize application from NVM<br/>class 'DistanceMonitorApplication': Initialize application from NVM<br/>class 'DistanceMonitorApplication': Start distance ranging<br/>class 'DistanceMonitorApplication': Start distance ranging<br/>class 'DistanceMonitorApplication': Start advertisement configured: 'DISTANCE MONITOR', connectable='True'<br/>class 'DistanceMonitorApplication': Start advertising with a device name of 'DISTANCE MONITOR'<br/>class 'DistanceMonitorApplication': Start advertising with a device name of 'DISTANCE MONITOR'<br/>class 'DistanceMonitorApplication': Start advertising with a device name of 'DISTANCE MONITOR'<br/>class 'DistanceMonitorApplication': Start advertising with a device name of 'DISTANCE MONITOR'<br/>class 'DistanceMonitorApplication': Start advertising with a device name of 'DISTANCE MONITOR'<br/>class 'DistanceMonitorApplication': Start advertising with a device name of 'DISTANCE MONITOR'<br/>class 'DistanceMonitorApplication': Start advertising with a device name of 'DISTANCE MONITOR'<br/>class 'DistanceMonitorApplication': Start advertising with a device name of 'DISTANCE MONITOR'<br/>class 'DistanceMonitorApplication': Start advertising with a device name of 'DISTANCE MONITOR'<br/>class 'DistanceMonitorApplication': Start advertising with a device name of 'DISTANCE MONITOR'<br/>class 'DistanceMonitorApplication': Complexity''''''''''''''''''''''''''''''''''''</pre>                                                                                                    | file         is dafarit_framebuf.mpy         adafruit_sd1306.mpy         adafruit_sd313.mpy         adafruit_sd313.mpy         Configuration.py         OistanceMonitorApplication.py         OistanceMonitorService.py         (OledDisplay.py         OledDisplay.py         SelepTimer.py         metadata_never_index         boot_out.bt         forts48.bin         forts48.bin         forts48.bin         siliconlabs_logo.bin | <pre><class 'nvmstorage'="">: Loading parameters from NVM<br/><class 'distancemonitorapplication'="">: Initialize application<br/><class 'distancemonitorapplication'="">: Loading configuration from NVM<br/><class 'distancemonitorapplication'="">: Initialization done.<br/><class 'distancemonitorapplication'="">: Start distance ranging<br/><class 'distancemonitorapplication'="">: Advertisement configured: 'DISTANCE M<br/><class 'distancemonitorapplication'="">: Start advertising with a device name<br/>Here we go, value in the range.<br/>Here we go, value in the range.</class></class></class></class></class></class></class></pre> | IONITOR', connectable='True'<br>of 'DISTANCE MONITOR'<br>CircuitPython (generic) - Cl | <br>OM12 |

*NOTE:* The application files are permanently stored on the target device, so the uploaded application should run automatically if the target device is reset or powered up while the serial prompt is not connected via Thonny or other tools like Ampy.

### Ampy

With the boards which support USB mass storage, we can drag the files to the board file system. However, because the EFR32 boards don't support USB mass storage, we need to use a tool like **Ampy** to copy the file to the board. You can use the latest version of **Ampy** and its command to copy the module directories to the board.

Refer to the guideline below for installing the Ampy tool:

https://learn.adafruit.com/micropython-basics-load-files-and-run-code/install-ampy

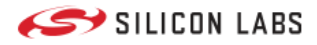

Copyright © 2023 Silicon Laboratories. All rights reserved.